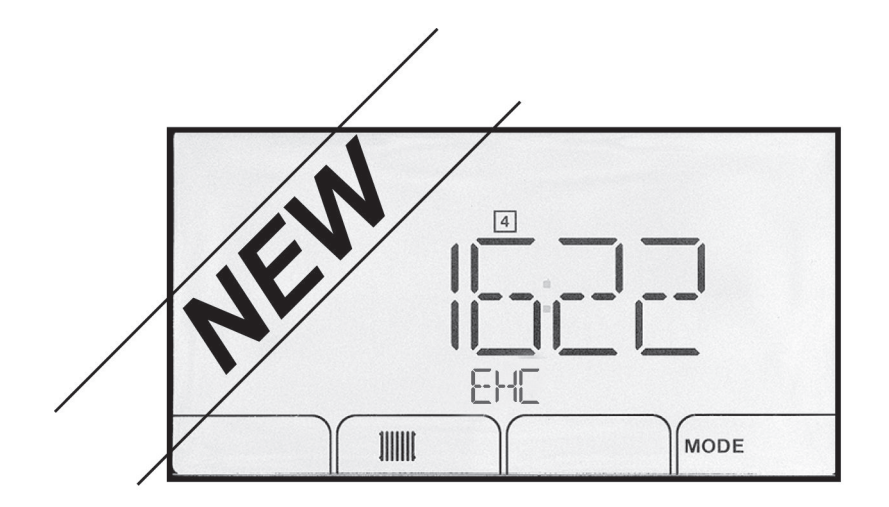

Additif du tableau de commande

# NOUVELLE VERSION DE LOGICIEL F02.00

Pompe à chaleur réversible air-eau

# Table des matières

| 1 | Utilisation de l'additif (information destinée à l'installateur)         1.1       Remplacement du tableau de commande |                   |                                                   |          |  |
|---|----------------------------------------------------------------------------------------------------|-------------------|---------------------------------------------------|----------|--|
| 2 | Cycle                                                                                                    | e de déma         | arrage                                            | 4        |  |
| 3 | Utilisa                                                                                                    | ation de l'       | assistant d'installation du tableau de commande   | 5        |  |
| 4 | Utilisa                                                                                                    | ation             |                                                   | .6       |  |
|   | 4.1                                                                                                    | Descript          | ion du tableau de commande                        | 6        |  |
|   |                                                                                                    | 4.1.1             | Description des touches                           | 6        |  |
|   |                                                                                                    | 4.1.2             | Description de l'afficheur                        | 6        |  |
|   | 4.2                                                                                                    | Navigati          | on dans les menus                                 | 8        |  |
|   | 4.3                                                                                                    | Accéder           | au Menu Ramoneur 🖉                                | 9        |  |
|   | 4.4                                                                                                    | Sélectio          | nner une carte électronique 📲                     | 9        |  |
|   | 4.5                                                                                                    | Accéder           | `à l'historique des erreurs 🗥                     | 0        |  |
| F | Dágla                                                                                                    |                   | 4                                                 | 2        |  |
| Ð | 5 1                                                                                                    | isto do           | naramàtras                                        | 2        |  |
|   | 5.1                                                                                                    | 5 1 1             |                                                   | 2        |  |
|   |                                                                                                    | 512               | Monu Installour $\frac{1}{2}$                     | 2        |  |
|   |                                                                                                    | 5.1.2             |                                                   | 5        |  |
|   | 52                                                                                                    | D. I.D<br>Réalace | Menus COMFTEURS /FROG HORAIRE / HORLOGE G         | .∠<br>)/ |  |
|   | 0.2                                                                                                    | 5 2 1             | Modifier les paramètres Litilisateur 着            | .т<br>Л  |  |
|   |                                                                                                    | 522               | Pégler le chauffage $\ \ \ $                      | .4       |  |
|   |                                                                                                    | 5.2.2             | Pégler le température de l'agu abaude conitaire 🕞 | .5       |  |
|   |                                                                                                    | 521               | Activer la fonction rafraîchissement $2$          | 20       |  |
|   |                                                                                                    | 525               | Régler la programmation horaire $\Delta$          | 20.      |  |
|   |                                                                                                    | 526               | Activer la Forcage Manuel pour la chauffage III   | 20       |  |
|   |                                                                                                    | 5.2.0             |                                                   | 0        |  |
|   |                                                                                                    | 528               | Régler la courbe de chauffe                       | .0<br>.0 |  |
|   |                                                                                                    | 529               | Revenir aux réalages d'usine 🖑                    | , o      |  |
|   |                                                                                                    | 5210              | Exécuter la fonction détection automatique $B n$  | 20       |  |
|   | 53                                                                                                    | Affichad          |                                                   | 20       |  |
|   | 5.5                                                                                                    | 5.3.1             | Séquence de la régulation                         | 32       |  |
|   |                                                                                                    | 0.0.1             |                                                   | ~        |  |
| 6 | En ca                                                                                                    | as de déra        | angement                                          | 6        |  |
|   | 6.1                                                                                                    | Messag            | es d'erreurs                                      | 6        |  |
|   |                                                                                                    | 6.1.1             | Codes erreurs                                     | 6        |  |
|   |                                                                                                    | 6.1.2             | Codes de défauts                                  | 9        |  |
|   |                                                                                                    | 6.1.3             | Codes alertes                                     | 9        |  |

# 1 Utilisation de l'additif (information destinée à l'installateur)

Vérifier le numéro d'article du tableau de commande pour déterminer s'il faut prendre en compte cet additif ou non.

- 1. Démonter le panneau avant, puis le tableau de commande.
- 2. Vérifier le numéro d'article à l'arrière du tableau de commande.

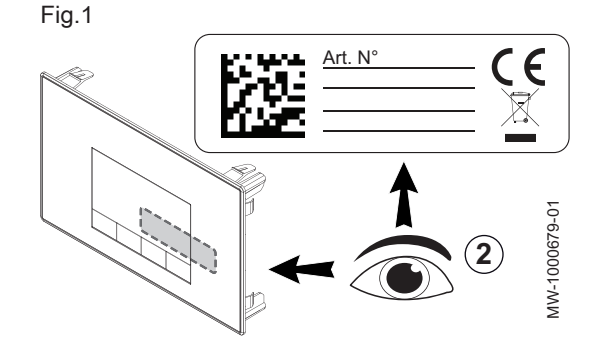

| Numéro d'article<br>du tableau de<br>commande | Notices à utiliser                                        |
|-----------------------------------------------|-----------------------------------------------------------|
| 7611547                                       | Jeter cet additif.                                        |
| 7611548                                       | Utiliser uniquement la notice d'utilisation et la notice  |
| 7611549                                       | d'installation et d'entretien fournies avec la chaudière. |
| 7658767                                       | Utiliser cet additif en remplacement des chapitres con-   |
| 7658848                                       | cernant le tableau de commande.                           |
| 7658838                                       | Remettre cet additif à l'utilisateur.                     |

#### 1.1 Remplacement du tableau de commande

Dans le cas du remplacement du tableau de commande, utiliser les nouvelles références ci-dessous :

| Référence actuelle à remplacer | Nouvelle référence à commander |
|--------------------------------|--------------------------------|
| 7611547                        | 7658767                        |
| 7611548                        | 7658848                        |
| 7611549                        | 7658838                        |

# 2 Cycle de démarrage

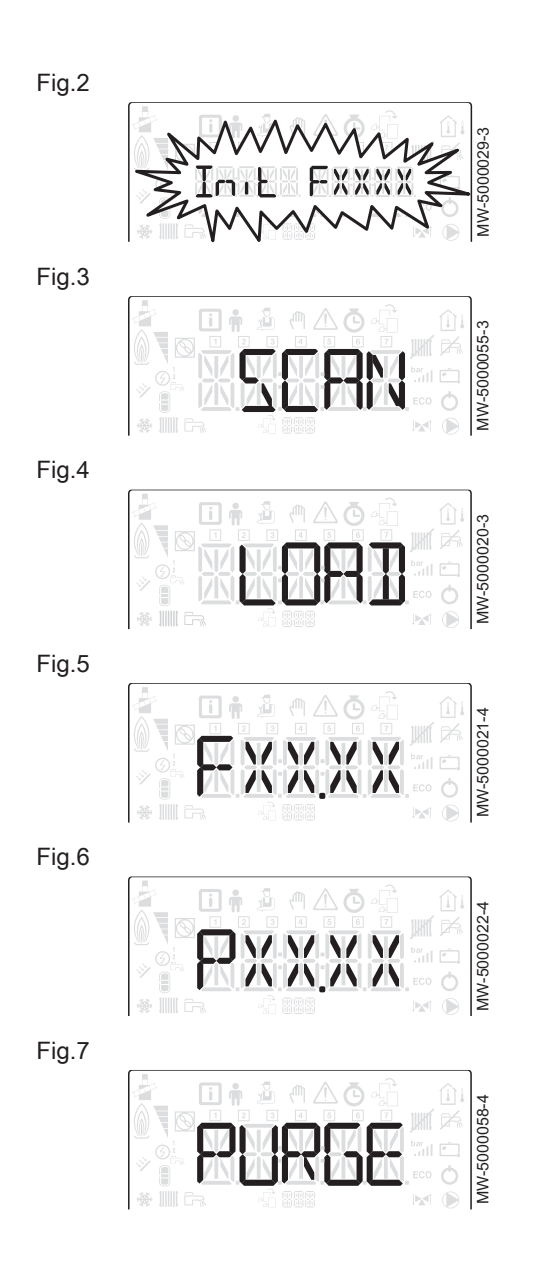

Pendant le cycle de démarrage, l'afficheur donne de brèves informations pour vérifications.

Ces informations s'affichent les unes après les autres.

- 1. Affichage de la version du tableau de commande
- 2. SCAN pour la recherche des différentes options raccordées
- 3. LOAD pour la récupération des informations des différentes cartes de régulation
- 4. Version du logiciel de la carte unité centrale
- 5. Version des paramètres de la carte unité centrale
- 6. Le cycle de purge s'effectue automatiquement au démarrage de l'appareil en cas d'erreur ou lors du réarmement manuel RESET.

#### Utilisation de l'assistant d'installation du tableau de commande 3

Lors de la première mise sous tension du tableau de commande, l'assistant d'installation se lance automatiquement.

- 1. Sélectionner la langue souhaitée en appuyant sur les touches + ou
- 2. Valider la sélection en appuyant sur la touche -
- 3. Sélectionner le numéro correspondant au type d'installation en appuyant sur la touche + ou -.

#### Remarque

i La sélection du type d'installation permet la configuration automatique des paramètres nécessaires au bon fonctionnement du tableau de commande (pente, température maximale de circuit...).

| Type d'installation                                                                    | N° |
|----------------------------------------------------------------------------------------|----|
| 1 circuit chauffage direct                                                             | 01 |
| 1 circuit chauffage direct + 1 préparateur d'eau chaude sanitaire                      | 02 |
| 1 circuit chauffage direct + 1 vanne mélangeuse                                        | 03 |
| 1 circuit chauffage direct + 1 préparateur d'eau chaude sanitaire + 1 vanne mélangeuse | 04 |
| 1 plancher chauffant en direct                                                         | 05 |
| 1 plancher chauffant en direct + 1 préparateur d'eau chaude sanitaire                  | 06 |

#### Remarque

i

Dans le cas d'une configuration différente de celles proposées, configurer manuellement les paramètres en appuyant sur la touche  $\overleftarrow{\mathsf{ESC}}$  du tableau de commande.

4. Valider la sélection en appuyant sur la touche -⇒ La pompe à chaleur est prête à l'utilisation.

#### Fig.8

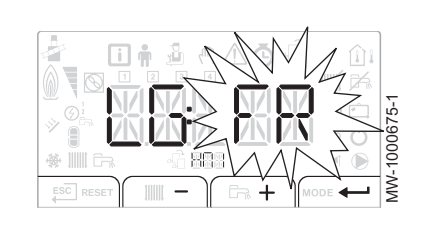

Fig.9

|           | <b>n 1</b> (11)<br>2 3 4 | M      | L    |        |
|-----------|--------------------------|--------|------|--------|
|           |                          |        |      | 0676-1 |
|           | -680                     |        |      | N-100  |
| ESC RESET | IIII - 1                 | GR 🕂 ' | MODE | ĺ₹     |

# 4 Utilisation

# 4.1 Description du tableau de commande

#### Fig.10

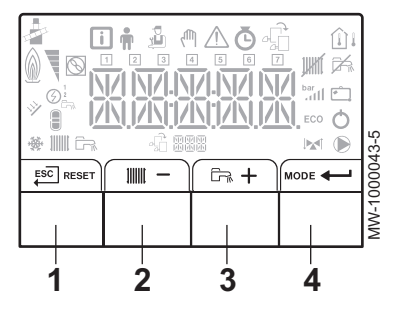

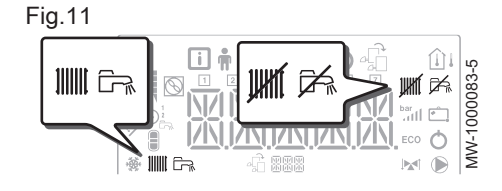

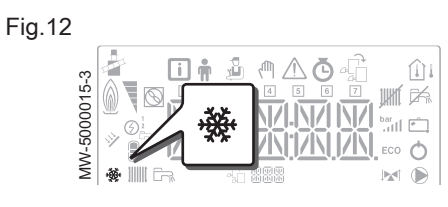

Fig.13

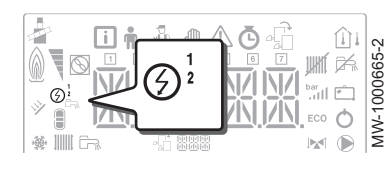

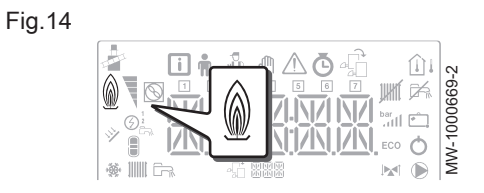

#### 4.1.1 Description des touches

1 ESC : retour au niveau précédent sans enregistrement des modifications effectuées

RESET : réarmement manuel

- 2 iiiii : accès aux paramètres de chauffage
  - : diminution de la valeur
- 3 🛱 : accès aux paramètres d'eau chaude sanitaire si disponible
  - + : augmentation de la valeur
- 4 MODE : affichage du mode

- : accès au menu sélectionné ou validation de la modification de la valeur

#### 4.1.2 Description de l'afficheur

#### Modes de fonctionnement

- Symbole fixe : fonction chauffage activée
- Symbole clignotant : production de chauffage en cours
- Symbole fixe : fonction eau chaude sanitaire activée
- Symbole clignotant : production d'eau chaude sanitaire en cours
- Fonction chauffage ou rafraîchissement désactivée
- Fonction eau chaude sanitaire désactivée
- Mode rafraîchissement
  - 🔆 Symbole fixe : mode rafraîchissement activé
  - Symbole clignotant : demande de rafraîchissement en cours

#### Appoint électrique

- Allure 2 de l'appoint électrique
   Allure 2 de l'appoint électrique
   Allure 2 de l'appoint électrique
   Allure 2 de l'appoint électrique
   Allure 2 de l'appoint électrique
   Allure 2 de l'appoint électrique
   Allure 2 de l'appoint électrique
   Allure 2 de l'appoint électrique
   Allure 2 de l'appoint électrique
   Allure 2 de l'appoint électrique
   Allure 2 de l'appoint électrique
   Allure 2 de l'appoint électrique
   Allure 2 de l'appoint électrique
   Allure 2 de l'appoint électrique
   Allure 2 de l'appoint électrique
   Allure 2 de l'appoint électrique
   Allure 2 de l'appoint électrique
   Allure 2 de l'appoint électrique
   Allure 2 de l'appoint électrique
   Allure 2 de l'appoint électrique
   Allure 2 de l'appoint électrique
   Allure 2 de l'appoint électrique
   Allure 2 de l'appoint électrique
   Allure 2 de l'appoint électrique
   Allure 2 de l'appoint électrique
   Allure 2 de l'appoint électrique
   Allure 2 de l'appoint électrique
   Allure 2 de l'appoint électrique
   Allure 2 de l'appoint électrique
   Allure 2 de l'appoint électrique
   Allure 2 de l'appoint électrique
   Allure 2 de l'appoint électrique
   Allure 2 de l'appoint électrique
   Allure 2 de l'appoint électrique
   Allure 2 de l'appoint électrique
   Allure 2 de l'appoint électrique
   Allure 2 de l'appoint électrique
   Allure 2 de l'appoint électrique
   Allure 2 de l'appoint électrique
   Allure 2 de l'appoint électrique
   Allure 2 de l'appoint électrique
   Allure 2 de l'appoint électrique
   Allure 2 de l'appoint électrique
   Allure 2 de l'appoint électrique
   Allure 2 de l'appoint électrique
   Allure 2 de l'appoint électrique
   Allure 2 de l'appoint électrique
   Allure 2 de l'appoint électrique
   Allure 2 de l'appoint électrique
   Allure 2 de l'appoint électrique
   Allure 2 de l'appoint électrique
   Allure 2 de l'appoint électrique
   Allure 2 de l'appoint électrique
   Allure 2 de l'appoint électrique
   Allure 2 de l'appoint électrique
   All

#### Appoint hydraulique

Appoint hydraulique en demande

#### Pression hydraulique de l'installation

La pression hydraulique s'affiche sur le tableau de commande uniquement si l'appareil est équipé d'un manomètre électronique.

La pression hydraulique de l'installation et la température de départ mesurée s'affichent en alternance.

- bar Symbole fixe : affichage lors de l'indication de la valeur de la pression hydraulique de l'installation
- $\overset{\text{bar}}{\underset{\alpha \in I}{\exists}}$  Symbole clignotant : pression trop faible dans l'installation
- XXX Valeur de la pression dans l'installation (en bar) ou température de départ en °C

#### Etat du compresseur

Symbole fixe : compresseur en fonctionnement

#### Affichage des menus

- i Menu Information : affichage des valeurs mesurées et des états de l'appareil
- Menu Utilisateur : accès aux paramètres de réglage du niveau Utilisateur
- Menu Installateur : accès aux paramètres de réglage du niveau Installateur
- Menu Forçage Manuel : l'appareil fonctionne avec la consigne affichée, les pompes fonctionnent et les vannes 3 voies ne sont pas commandées.
- Menu des Dérangements : l'appareil est en dérangement. L'information est signalée par un code d'erreur et un afficheur clignotant.
- Sous-Menu COMPTEURS
  - Sous-Menu PROG HORAIRE : Programmation horaire dédiée au chauffage et à la production d'eau chaude sanitaire
  - Sous-Menu HORLOGE
- Menu Choix de la carte électronique : accès aux informations des cartes électroniques supplémentaires raccordées
- Affichage du nom des cartes électroniques
- Le nom de la carte électronique dont les paramètres s'affichent défile sur 3 caractères.

Carte unité centrale EHC-02 : circuit direct et eau chaude sanitaire

Carte supplémentaire SMS04 : 2ème circuit

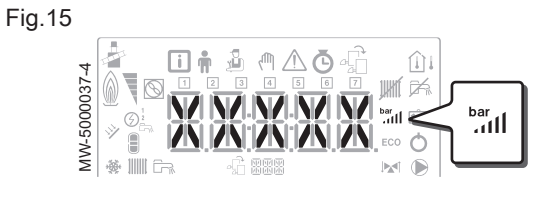

Fig.16

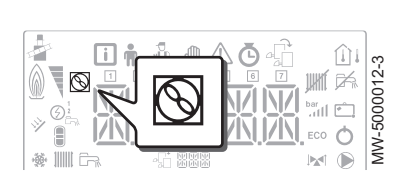

Fig.17

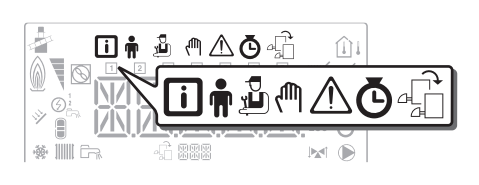

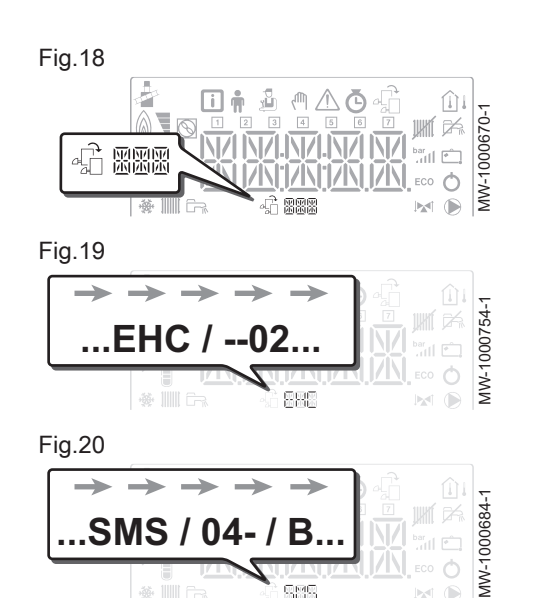

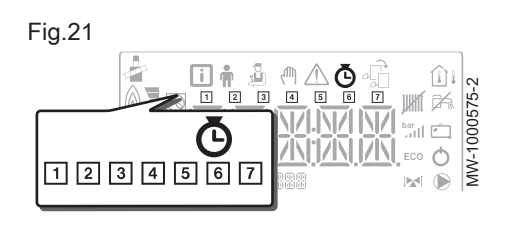

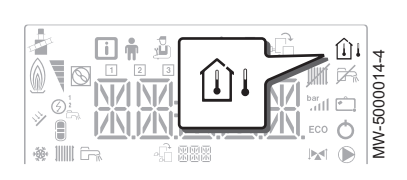

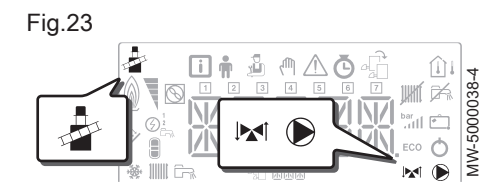

#### 4.2 Navigation dans les menus

- Sous-Menus COMPTEURS / PROG HORAIRE / HORLOGE
  - Sous-Menu COMPTEURS (CNT)
    - Sous-Menu PROG HORAIRE : Programmation horaire dédiée au chauffage et à la production d'eau chaude sanitaire (CIRC A, CIRC B, ECS)
    - 1 Programmation horaire du lundi
    - 2 Programmation horaire du mardi
    - 3 Programmation horaire du mercredi
    - 4 Programmation horaire du jeudi
    - 5 Programmation horaire du vendredi
    - 6 Programmation horaire du samedi
    - 7 Programmation horaire du dimanche
    - Sous-Menu HORLOGE (CLK)
- Sondes de température
  - Sonde de température d'ambiance raccordée :
    - symbole fixe pour le mode HIVER,
    - symbole clignotant pour le mode ETE.
  - ∩i Sonde de température extérieure raccordée :
    - symbole fixe pour le mode HIVER,
    - symbole clignotant pour le mode ETE.
- Autres informations
  - Démarrage forcé : forçage du fonctionnement en mode chauffage
     Vanne 3 voies raccordée
  - Vanne 3 voies en fermeture
  - Vanne 3 voies en ouverture
  - Pompe en marche

Appuyer sur n'importe quelle touche pour allumer le rétro-éclairage de l'écran du tableau de commande.

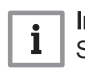

#### Important

Si aucune touche n'est actionnée pendant 3 minutes, le rétroéclairage du tableau de commande s'éteint.

Appuyer simultanément sur les 2 touches de droite pour accéder aux différents menus :

| Tab.1 Menus disponibles |
|-------------------------|
|-------------------------|

| i        | Menu Information                                                                                            |
|----------|----------------------------------------------------------------------------------------------------|
| <b>n</b> | Menu Utilisateur                                                                                            |
| ي<br>ل   | Menu <b>Installateur</b><br>L'installateur doit entrer le code $D  I  Z$ à l'aide des touches<br>+ et $-$ . |
| ζſſĬŊ    | Menu Forçage Manuel                                                                                         |
|          | Menu des Dérangements                                                                                       |
| Ō        | Sous-menu COMPTEURS<br>Sous-menu PROG HORAIRE<br>Sous-menu HORLOGE                                          |

|           | ( IIII – ) | MODE - |
|-----------|------------|--------|
|           |            |        |
| MW-200036 | 69-1       |        |

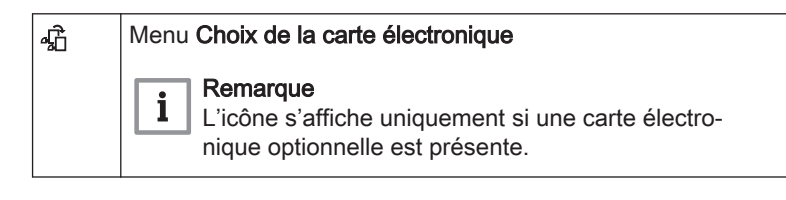

#### Remarque

i

Les différents menus ne sont accessibles que lorsque les icônes clignotent.

Appuyer sur la touche + pour :

- accéder au menu suivant,
- accéder au sous-menu suivant,
- accéder au paramètre suivant,
- augmenter la valeur.

#### Appuyer sur la touche - pour :

- accéder au menu précédent,
- accéder au sous-menu précédent,
- accéder au paramètre précédent,
- diminuer la valeur.

Appuyer sur la touche de validation + pour valider :

- un menu,
- un sous-menu,
- un paramètre,
- une valeur.

Lorsque la température est affichée, un appui court sur la touche de retour <u>ESC</u> permet de retourner à l'affichage de l'heure.

#### 4.3 Accéder au Menu Ramoneur 🛓

+

+

MW-2000370-1

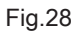

Fig.25

Fig.26

Fig.27

ESC

ESC

ESC

MW-2000371-1

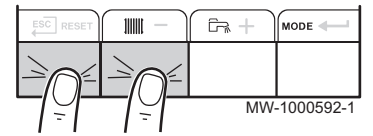

- 1. Accéder au menu Ramoneur en appuyant simultanément sur les 2 touches de gauche.
- 2. La même valeur défile : XX représente la température de départ.
- 3. Sortir du menu Ramoneur et revenir à l'affichage principal en appuyant sur la touche €SC.

#### Fig.29

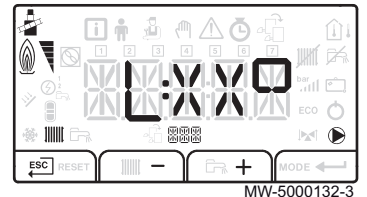

#### 4.4 Sélectionner une carte électronique 🖧

#### Fig.30

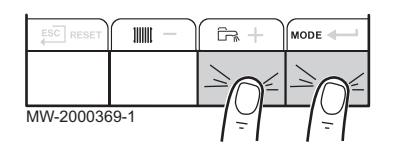

1. Accéder aux menus en appuyant simultanément sur les 2 touches de droite.

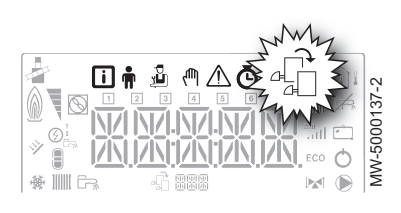

2. Accéder au menu **Choix de la carte électronique** (uniquement dans le cas de la présence de plusieurs cartes électroniques).

#### Important

Le menu Choix de la carte électronique n'est accessible que lorsque l'icône 🛱 clignote.

- 3. Faire défiler le nom des cartes électroniques supplémentaires connectées en appuyant sur les touches + ou -.
- ⇒ Les noms des cartes installées s'affichent successivement.
  4. Valider la carte électronique souhaitée en appuyant sur la touche

# i Remarque

La température départ de la carte sélectionnée s'affiche par défaut ainsi que l'état de la pompe ou des pompes et l'état de la vanne raccordée à la carte sélectionnée.

5. Revenir à l'affichage principal en appuyant sur la touche ESC.

#### 4.5 Accéder à l'historique des erreurs 🛆

Fig.32

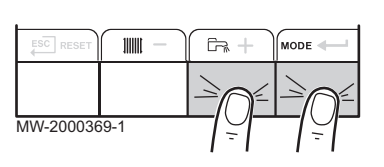

#### Fig.33

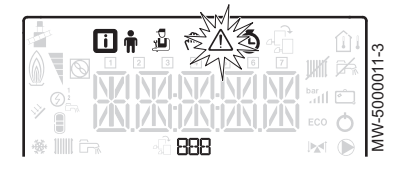

#### Fig.34

|--|

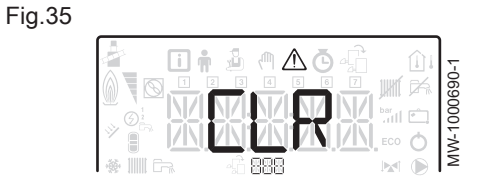

#### Remarque

i

Les codes erreurs et défauts sont listés indifféremment dans l'historique.

- 1. Accéder aux menus en appuyant simultanément sur les 2 touches de droite.
- Sélectionner le menu des Dérangements ▲ en appuyant sur la touche ← .

#### Remarque

i

i

Le paramètre *Er* : *X X X* clignote. *BBB* correspond au nombre d'erreurs stockées.

- 4. Accéder au détail des erreurs en appuyant sur la touche 🛀.
- Faire défiler les erreurs en appuyant sur la touche + ou . A l'entrée de ce menu, le rang de l'erreur dans l'historique s'affiche brièvement. Le nom de la carte défile ensuite. Revenir à la liste des erreurs en appuyant sur la touche ESC.

#### Remarque

Les erreurs sont stockées de la plus récente à la plus ancienne.

- Revenir à l'affichage Er: X X X en appuyant sur la touche ESC . Appuyer sur la touche + : le paramètre C L R clignote à la suite des erreurs. BBB correspond à la carte sélectionnée.
  - ⇒ Effacer l'historique des erreurs en appuyant sur la touche
- 7. Sortir du menu Dérangements en appuyant sur la touche  $\overleftarrow{}^{\text{ESC}}$ .

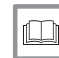

Pour de plus amples informations, voir Messages d'erreurs, page 36

# 5 Réglages

#### 5.1 Liste des paramètres

#### 5.1.1 Menu Utilisateur 🛉

Fig.36

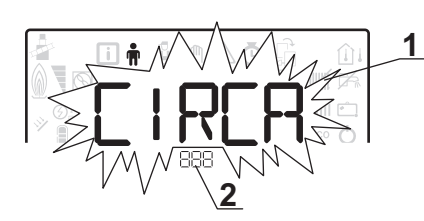

- 1 Sous-menu disponible
- 2 Nom de la carte électronique ou du circuit

**PXXXX** W<sup>BB</sup>/<sub>2</sub> MW-2000435-1

3 Paramètres de réglage

Sous-menu Description Nom de la carte électronique ou du circuit CIRCA Circuit de chauffage principal EHC - - 02 CIRCB Circuit de chauffage supplémentaire B SMSO4-B ЕНС - - 02 ECS Circuit d'eau chaude sanitaire EHC - - 02 Carte unité centrale EHC-02 EHC - - 02 SMSO4-B Carte supplémentaire pour circuit B SMSO4-B нт і Tableau de commande HMI нт і

Tab.2 Liste des sous-menus Utilisateur 🛉

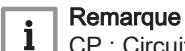

CP : Circuits Parameters = Paramètres du circuit de chauffage

#### Tab.3 Liste des paramètres des sous-menus [] I R [ R / [] I R [] B du menu Utilisateur 🛉

| Paramètre | Description                                                                                              | Réglage d'usine | Réglage d'usine<br>5៣50 ዓ - 3 |
|-----------|----------------------------------------------------------------------------------------------------|-----------------|-------------------------------|
| СРОЧО     | Durée de post-fonctionnement de la pompe du circuit<br>Réglable de 0 à 20 minutes                        | 4 minutes       | 4 minutes                     |
| CP07 I    | Consigne de température d'ambiance en mode réduit<br>Réglable de 5 à 30 °C                               | 16 °C           | 16 °C                         |
| CP072     | Consigne de température d'ambiance en mode confort<br>Réglable de 5 à 30 °C                              | 20 °C           | 20 °C                         |
| CP073     | Ne pas modifier ce réglage.                                                                              | 6 °C            | non disponible                |
| CP074     | Ne pas modifier ce réglage.                                                                              | 21 °C           | non disponible                |
| CP075     | Ne pas modifier ce réglage.                                                                              | 22 °C           | non disponible                |
| CP076     | Ne pas modifier ce réglage.                                                                              | 20 °C           |                               |
| CP 140    | Consigne rafraîchissement réduit<br>Consigne zone activité rafraîchissement 1<br>Réglable de 20 à 30 °C  | 30 °C           | 30 °C                         |
| СРІЧІ     | Consigne rafraîchissement confort<br>Consigne zone activité rafraîchissement 2<br>Réglable de 20 à 30 °C | 25 °C           | 25 °C                         |

| Paramètre | Description                                                                                                    | Réglage d'usine<br>EHC 02 | Réglage d'usine<br>S⋒S⊡ЧB |
|-----------|----------------------------------------------------------------------------------------------------|---------------------------|---------------------------|
| CP 142    | Ne pas modifier ce réglage.                                                                                                    | 25 °C                     | 25 °C                     |
| CP 143    | Ne pas modifier ce réglage.                                                                                                    | 25 °C                     | 25 °C                     |
| CPI44     | Ne pas modifier ce réglage.                                                                                                    | 25 °C                     | 25 °C                     |
| CP 145    | Ne pas modifier ce réglage.                                                                                                    | 25 °C                     | 25 °C                     |
| CP320     | <ul> <li>Mode de fonctionnement du circuit :</li> <li>D = programmation horaire</li> <li>I = mode manuel</li> <li>C = mode antigel</li> </ul> | 0                         | 0                         |
| CP350     | Ne pas modifier ce réglage.                                                                                                    | non disponible            | 55 °C                     |
| СР360     | Ne pas modifier ce réglage.                                                                                                    | non disponible            | 10 °C                     |
| СРБЧО     | Consigne de température du mode PISCINE                                                                                                    | non disponible            | 20 °C                     |
| CP570     | Ne pas modifier ce réglage.                                                                                                    | 0                         | 0                         |

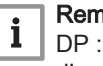

**Remarque** DP : Direct Hot Water Parameters = Paramètres du préparateur d'eau chaude sanitaire

#### Tab.4 Liste des paramètres du sous-menu E [ 5 du menu Utilisateur 🛉

| Paramètre | Description                                                                                                    | Réglage d'usine                                                                                  |
|-----------|----------------------------------------------------------------------------------------------------|--------------------------------------------------------------------------------------------------|
| JP060     | Nombre de programmes horaires sélectionnés pour le mode production eau chaude sanitaire Réglable de 0 à 2                                          | 0                                                                                                |
| סדספע     | Consigne de température d'eau chaude sanitaire en mode confort<br>Réglable de 40 à 65 °C                                                           | 54 °C (4 kW)<br>54 °C (4,5 kW)<br>54 °C (6 kW)<br>53 °C (8 kW)<br>54 °C (11 kW)<br>54 °C (16 kW) |
| JP080     | Consigne de température d'eau chaude sanitaire en mode réduit<br>Réglable de 10 à 60 °C                                                            | 10 °C                                                                                            |
| JP200     | <ul> <li>Mode production d'eau chaude sanitaire :</li> <li>D = programmation horaire</li> <li>I = mode manuel</li> <li>C = mode antigel</li> </ul> | 1                                                                                                |

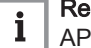

**Remarque** AP : Appliance Parameters = Paramètres de l'appareil

#### Liste des paramètres des sous-menus / EHC - - 02 / 5 / 5 04 - B du menu Utilisateur 🛉 Tab.5

| Paramètre | Description                                                     | Réglage d'usine<br>EHC D C | Réglage d'usine<br>らのらりィー 3 |
|-----------|-----------------------------------------------------------------|----------------------------|-----------------------------|
| APO IS    | Fonctionnement du mode rafraîchissement :                       | 0                          | non disponible              |
|           | <ul> <li><i>I</i> = arrêt</li> <li><i>I</i> = marche</li> </ul> |                            |                             |

#### 5 Réglages

| Paramètre    | Description                                                                                                    | Réglage d'usine<br>EHC D 2 | Réglage d'usine<br>도끼도디닉 B |
|--------------|----------------------------------------------------------------------------------------------------|----------------------------|----------------------------|
| RPO 16       | <ul> <li>Fonctionnement du chauffage central :</li> <li> ① = arrêt </li> <li> / = marche </li> </ul>              | 1                          | non disponible             |
| RPO 17       | <ul> <li>Fonctionnement du préparateur d'eau chaude sanitaire :</li> <li>D = arrêt</li> <li>l = marche</li> </ul> | 1                          | non disponible             |
| <i>RP073</i> | Consigne basculement ETE / HIVER :<br>• réglable de 15 à 30 °C<br>• réglé sur 30,5 °C = fonction désactivée       | 22 °C                      | 22 °C                      |
| AP074        | Dérogation ETE :<br>• D = arrêt<br>• / = marche                                                                   | 0                          | 0                          |

i

**Remarque** HP : Heat-pump Parameters = Paramètres de la pompe à chaleur

#### Liste des paramètres HP000 à HP999 du sous-menu EHC -- 02 du menu Utilisateur 🛉 Tab.6

| Paramètre | Description                                                                                                    | Réglage d'usine<br>EHC D 2 |
|-----------|----------------------------------------------------------------------------------------------------|----------------------------|
| нробг     | Coût de l'énergie électrique en heure pleine<br>Réglable de 0,01 à 2,50 €/kWh                                  | 0,13 €/kWh                 |
| нРОб3     | Coût de l'énergie électrique en heure creuse<br>Réglable de 0,01 à 2,50 €/kWh                                  | 0,09 €/kWh                 |
| нробч     | Coût de l'énergie fossile (fioul ou gaz) – prix du litre ou du m <sup>3</sup><br>Réglable de 0,01 à 2,50 €/kWh | 0,90 €/kWh                 |

# i

**Remarque** AP : Appliance Parameters = Paramètres de l'appareil

#### Tab.7 Liste des paramètres du sous-menu H 🕅 / du menu Utilisateur 🛉

| Paramètre    | Description                                                                                                    | Réglage d'usine <i>E</i><br>HC O 2 |
|--------------|----------------------------------------------------------------------------------------------------|------------------------------------|
| <i>RPO67</i> | Rétro-éclairage BKL                                                                                                    | 0                                  |
|              | <ul> <li><i>D</i> = arrêt après 3 minutes d'inactivité sur le tableau de commande</li> <li><i>I</i> = marche</li> </ul>                                                                                                    |                                    |
| AP 103       | Réglage de la LANGUE $L$ $5$ :<br>• $D$ = pas de langue<br>• $FR$ = Français<br>• $NL$ = Néerlandais<br>• $EN$ = Anglais<br>• $DE$ = Allemand<br>• $ES$ = Espagnol<br>• $IT$ = Italien<br>• $PL$ = Polonais<br>• $PT$ = Portugais | FR                                 |

| Paramètre     | Description                                                                 | Réglage d'usine <i>E</i><br>HC 02 |
|---------------|-----------------------------------------------------------------------------|-----------------------------------|
| <i>AP 104</i> | Réglage du <b>CONTRASTE</b> <i>C R T</i> :<br>Réglable de 0 à 3             | 0                                 |
| RP 105        | Choix de l' <b>UNITE</b> <i>UNT</i> :<br>• <i>D</i> = °C<br>• <i>I</i> = °F | 0                                 |
| AP082         | Changement horaire été / hiver IL 5 :<br>• [] = arrêt<br>• / = marche       | 1                                 |

5.1.2 Menu Installeur 🕹

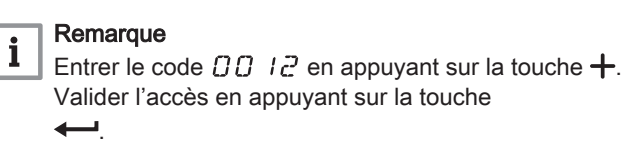

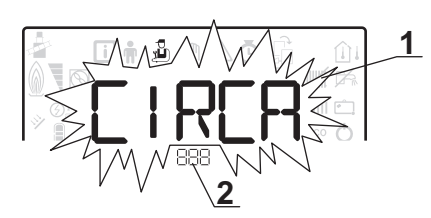

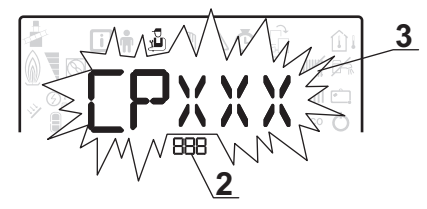

3 Paramètres de réglage

MW-1000753-1

1 Sous-menu disponible

2 Nom de la carte électronique ou du circuit

| Tab.8 | Liste des sous-menus Installateur 🖞 | ŋ |
|-------|-------------------------------------|---|
|-------|-------------------------------------|---|

| Sous-menu | Description                           | Nom de la carte électronique ou du circuit |
|-----------|---------------------------------------|--------------------------------------------|
| CIRCR     | Circuit de chauffage principal        | EHC02                                      |
| CIRCB     | Circuit de chauffage supplémentaire B | SMS04-3                                    |
| EHC02     | Carte unité centrale EHC-02           | ЕНС02                                      |
| 5M504-B   | Carte supplémentaire pour circuit B   | SMS04-3                                    |
| អ៣ រ      | Tableau de commande HMI               | អកា រ                                      |

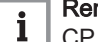

**Remarque** CP : Circuits Parameters = Paramètres du circuit de chauffage

#### Tab.9 Liste des paramètres des sous-menus [IRCRICIRCB] du menu Installateur 🖞

| Paramètre | Description                                | Réglage d'usine<br>EHC D 2                                          | Réglage d'usine<br>SЛSОЧ-В |
|-----------|--------------------------------------------|---------------------------------------------------------------------|----------------------------|
| CPOO I    | Consigne maximale de température de départ | Appoint électri-<br>que : 75 °C<br>Appoint hydrauli-<br>que : 90 °C | 50 °C                      |

| Paramètre | Description                                                                                                    | Réglage d'usine<br>EHC 02 | Réglage d'usine<br>S∏SDЧ-₿ |
|-----------|----------------------------------------------------------------------------------------------------|---------------------------|----------------------------|
| CP020     | <ul> <li>Type de circuit direct raccordé avec une carte EHE D 2 :</li> <li>D = circuit chauffage désactivé</li> <li>I = à des radiateurs ou à un plancher chauffant</li> <li>2 = circuit avec vanne 3 voies</li> <li>3 = piscine</li> <li>4 = haute température</li> <li>5 = ventilo-convecteurs</li> </ul>                                                                                                    | 2                         | 2                          |
| CP030     | Bande neutre de la vanne 3 voies<br>Réglable de 4 à 16 °C                                                                                                    | non disponible            | 12 °C                      |
| CPOSO     | Décalage vanne 3 voies<br>Réglable de 0 à 16 °C                                                                                                    | non disponible            | 4 °C                       |
| CP060     | Consigne de température d'ambiance en mode vacances<br>Réglable de 5 à 20 °C                                                                                                    | 6 °C                      | 6 °C                       |
| CP070     | Consigne de température de basculement du mode réduit au mode<br>confort<br>Réglable de 5 à 30 °C                                                                                                    | 16 °C                     | 16 °C                      |
| CP200     | Consigne de température d'ambiance en mode forcé<br>Réglable de 5 à 30 °C                                                                                                    | 20 °C                     | 20 °C                      |
| CP2 10    | <ul> <li>Température du pied de la courbe en mode jour :</li> <li>réglable de 16 à 90 °C</li> <li>réglé sur 15 = pas de température de pied de courbe</li> </ul>                                                                                                    | 15 °C                     | 15 °C                      |
| CP220     | <ul> <li>Température du pied de la courbe en mode nuit :</li> <li>réglable de 16 à 90 °C</li> <li>réglé sur 15 = pas de température de pied de courbe</li> </ul>                                                                                                    | 15 °C                     | 15 °C                      |
| CP230     | Pente de chauffe du circuit<br>Réglable de 0 à 4                                                                                                    | 0,7                       | 0,7                        |
| CP260     | Consigne de température minimale de départ du mode antigel<br>Réglable de 10 à 50 °C                                                                                                    | non disponible            | 20 °C                      |
| CP270     | Ne pas modifier ce réglage.                                                                                                    | 18 °C                     | 18 °C                      |
| CP280     | Ne pas modifier ce réglage.                                                                                                    | 7 °C                      | 10 °C                      |
| C P 300   | La fonction d'anticipation calcule l'heure de redémarrage du chauf-<br>fage pour atteindre la température ambiante désirée moins 0.5 K à<br>l'heure programmée du passage au mode confort. L'heure de début<br>du programme horaire correspond à la fin de la phase de réchauf-<br>fage accéléré. La fonction est activée en réglant une valeur diffé-<br>rente de 101. La valeur réglée correspond au temps que l'on esti-<br>me nécessaire au système pour remettre l'installation en tempéra-<br>ture (à température extérieure 0 °C) ; en partant d'une température<br>ambiante résiduelle correspondant à la consigne d'abaissement<br>nocturne. L'anticipation est optimisée si une sonde d'ambiance est<br>raccordée. Le régulateur affinera automatiquement le temps d'anti-<br>cipation. | 101                       | non disponible             |
|           | reglable de 0 a 100     réglé sur 101 = fonction désactivée                                                                                                    |                           |                            |
| СРЗЧО     | <ul> <li>Fonctionnement en mode réduit (ou mode ECO) :</li> <li>D = arrêt : température réduite non maintenue</li> <li>I = abaissement : température réduite maintenue</li> </ul>                                                                                                    | 1                         | 0                          |
| CP370     | Ne pas modifier ce réglage.                                                                                                    | non disponible            | 10 °C                      |
| CP380     | Ne pas modifier ce réglage.                                                                                                    | non disponible            | 70 °C                      |
| CP390     | Ne pas modifier ce réglage.                                                                                                    | non disponible            | 3 heures                   |

| Paramètre | Description                                                                                                    | Réglage d'usine<br>EHC 02 | Réglage d'usine<br>5៣50 ዓ - ይ |
|-----------|----------------------------------------------------------------------------------------------------|---------------------------|-------------------------------|
| СРЧОО     | Ne pas modifier ce réglage.                                                                                                    | non disponible            | 1 heure                       |
| СРЧ2О     | Ne pas modifier ce réglage.                                                                                                    | non disponible            | 6 °C                          |
| СРЧЗО     | Ne pas modifier ce réglage.                                                                                                    | non disponible            | 0                             |
| СРЧЧО     | Ne pas modifier ce réglage.                                                                                                    | non disponible            | 0                             |
| СРЧБО     | Ne pas modifier ce réglage.                                                                                                    | non disponible            | 0                             |
| СРЧТО     | Nombre de jours où la fonction <b>SECHAGE CHAPE</b> est active.<br>La fonction <b>SECHAGE CHAPE</b> permet d'imposer une température<br>de départ constante ou des paliers de température successifs pour<br>accélérer le séchage d'une chape plancher chauffant.<br>Réglable de 0 à 30 jours | 0                         | 0                             |
| СРЧВО     | Consigne température de début de la fonction <b>SECHAGE CHAPE</b><br>Réglable de 20 à 50 °C                                                                                                    | 20 °C                     | 20 °C                         |
| СРЧЭО     | Consigne température de fin de la fonction <b>SECHAGE CHAPE</b><br>Réglable de 20 à 50 °C                                                                                                    | 20 °C                     | 20 °C                         |
| CP500     | Présence sonde de départ :                                                                                                    | non disponible            | 0                             |
|           | <ul> <li>D = pas de présence</li> <li>I = auto-détectée</li> </ul>                                                                                                    |                           |                               |
| CPS20     | Ne pas modifier ce réglage.                                                                                                    | non disponible            | 100 %                         |
| CP530     | Ne pas modifier ce réglage.                                                                                                    | non disponible            | 100 %                         |
| CP560     | Ne pas modifier ce réglage.                                                                                                    | non disponible            | 0                             |
| CP600     | Ne pas modifier ce réglage.                                                                                                    | non disponible            | 60 °C                         |
| CP6 10    | Ne pas modifier ce réglage.                                                                                                    | non disponible            | 6 °C                          |
| CP620     | Ne pas modifier ce réglage.                                                                                                    | non disponible            | 6 °C                          |
| CP630     | Ne pas modifier ce réglage.                                                                                                    | non disponible            | 6                             |
| СРБЧО     | Sens d'action du thermostat d'ambiance :                                                                                                    | 1                         | 1                             |
|           | <ul> <li> [] = contact ouvert</li> <li> l = contact fermé</li> </ul>                                                                                                    |                           |                               |
| CP650     | Consigne de température de basculement confort/mode réduit en<br>mode rafraîchissement<br>Réglable de 20 à 30 °C                                                                                                    | 29 °C                     | 29 °C                         |
| CP690     | Logique inverse de l'entrée OT en mode rafraîchissement :<br>• [] = non<br>• l = oui                                                                                                    | 0                         | 0                             |
| CP700     | Ne pas modifier ce réglage.                                                                                                    | non disponible            | 0                             |
| CP710     | Ne pas modifier ce réglage.                                                                                                    | non disponible            | 20 °C                         |
| CP720     | Ne pas modifier ce réglage.                                                                                                    | non disponible            | 20 °C                         |

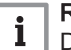

**1** Remarque DP : Direct Hot Water Parameters = Paramètres du préparateur d'eau chaude sanitaire

| 1         |                                                                                                    |                                                               |
|-----------|----------------------------------------------------------------------------------------------------|---------------------------------------------------------------|
| Paramètre | Description                                                                                                    | Réglage d'usine                                               |
| ]РООЧ     | La fonction antilégionellose permet de lutter contre l'apparition de légionelle dans le préparateur d'eau chaude sanitaire, ces bactéries sont responsables de la lé-<br>gionellose :                                                                                              | 0                                                             |
|           | <ul> <li><i>G</i> = arrêt</li> <li><i>I</i> = marche : le préparateur d'eau chaude sanitaire est surchauffé à 65 °C pendant 20 minutes, une fois par semaine.</li> <li><i>C</i> = automatique : le préparateur d'eau chaude sanitaire est géré par commande à distance.</li> </ul> |                                                               |
| JP046     | Température maximale du préparateur d'eau chaude sanitaire<br>Réglable de 10 à 70 °C                                                                                                    | 60 °C                                                         |
| JP047     | Temps maximum autorisé pour la production d'eau chaude sanitaire<br>Réglable de 0 à 10 heures                                                                                                    | 3 heures (4 kW- 6<br>kW- 8 kW)<br>2 heures (11 kW -<br>16 kW) |
| ]PO48     | Temporisation minimum en mode chauffage avant autorisation de production<br>d'eau chaude sanitaire<br>Réglable de 0 à 10 heures                                                                                                    | 2 heures                                                      |
| JPOS I    | <ul> <li>Accélération de la production d'eau chaude sanitaire :</li> <li>D = non activée</li> <li>I = fonction activée</li> </ul>                                                                                                    | 0                                                             |
| JP090     | Temporisation de lancement du générateur suivant en mode production d'eau chaude sanitaire<br>Réglable de 0 à 120 minutes                                                                                                    | 90 minutes                                                    |
| ססו קע    | Temporisation d'arrêt du générateur suivant en mode production d'eau chaude sanitaire<br>Réglable de 0 à 120 minutes                                                                                                    | 2 minutes                                                     |
| ]]P    O  | Temporisation intergénérateur en mode production d'eau chaude sanitaire<br>Réglable de 0 à 255 minutes                                                                                                    | 5 minutes                                                     |
| 120 פו אנ | Différentiel d'enclenchement de démarrage de la charge du préparateur d'eau chaude sanitaire.<br>Réglable de 0 à 40 °C                                                                                                    | 28 °C (11 kW)                                                 |
| JP 130    | Différentiel de la température de départ du préparateur d'eau chaude sanitaire<br>lors de la production d'eau chaude sanitaire<br>Réglable de 0 à 20 °C                                                                                                    | 13 °C                                                         |
| JP ISO    | <ul> <li>Thermostat du préparateur d'eau chaude sanitaire :</li> <li>D = arrêt</li> <li>I = marche</li> </ul>                                                                                                    | 1                                                             |
| JP 160    | Ne pas modifier ce réglage.                                                                                                    | 65 °C                                                         |
| JP2 13    | <ul> <li>Durée de post-circulation de la pompe en mode production d'eau chaude sanitai-<br/>re :</li> <li>réglable de 0 à 98 minutes</li> <li>réglé sur 99 minutes = fonctionnement en continu</li> </ul>                                                                          | 3 minutes                                                     |

Tab.10 Liste des paramètres du sous-menu *E C* 5 du menu Installateur 🕹

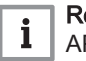

**Remarque** AP : Appliance Parameters = Paramètres de l'appareil HP : Heat-pump Parameters = Paramètres de la pompe à chaleur

| Paramètre    | Description                                                                                                    | Réglage d'usine                                                     | Réglage d'usine<br>5៣50 ዓ - ይ |
|--------------|----------------------------------------------------------------------------------------------------|---------------------------------------------------------------------|-------------------------------|
| APOO I       | <ul> <li>Fonction de l'entrée bloquante BL1 :</li> <li><i>l</i> = arrêt total de l'installation – hors gel non garanti</li> <li><i>c</i><sup>2</sup> = arrêt partiel de l'installation – hors gel de l'installation</li> <li><i>3</i> = réarmement utilisateur</li> <li><i>4</i> = délestage des appoints</li> <li><i>5</i> = délestage pompe à chaleur</li> <li><i>6</i> = délestage appoints et pompe à chaleur</li> <li><i>7</i> = heure pleine / heure creuse</li> <li><i>B</i> = entrée photovoltaïque utilisée uniquement avec la pompe à chaleur</li> <li><i>G</i> = entrée photovoltaïque autorisée avec la pompe à chaleur et l'appoint électrique</li> </ul> | 2                                                                   | non disponible                |
| <i>RP006</i> | Pression hydraulique minimum avant l'apparition d'un message d'er-<br>reur<br>Réglable de 0 à 6 bar                                                                                                    | 0,3 bar                                                             | non disponible                |
| AP009        | Nombre d'heures de fonctionnement du générateur avant la révision<br>manuelle<br>Réglable de 0 à 65535 heures                                                                                                    | 17400 heures                                                        | non disponible                |
| RPO 10       | <ul> <li>Révision :</li> <li>D = pas de notification</li> <li>I = notification personnalisée</li> <li>C = notification automatique</li> </ul>                                                                                                    | 0                                                                   | non disponible                |
| RPO I I      | Nombre d'heures de fonctionnement avant révision manuelle<br>Réglable de 0 à 65535 heures                                                                                                    | 17400 heures                                                        | non disponible                |
| 82028        | Fonction rafraîchissement :<br>• [] = arrêt<br>• l = marche                                                                                                    | 0                                                                   | non disponible                |
| RP056        | <ul> <li>Présence de sonde extérieure :</li> <li>① = pas de présence</li> <li>/ = auto-détectée</li> <li>2 = ne pas utiliser</li> <li>Ne pas modifier ce réglage pour les cartes SMS04.</li> <li>Raccorder la sonde extérieure sur le circuit EHC-02.</li> </ul>                                                                                                    | non disponible                                                      | 1                             |
| AP058        | Pression minimale d'affichage d'alerte<br>Réglable de 0 à 2 bar                                                                                                    | 0,8                                                                 | non disponible                |
| RP063        | Température maximale du système<br>Réglable de 20 à 90 °C                                                                                                    | Appoint électri-<br>que : 75 °C<br>Appoint hydrauli-<br>que : 90 °C | non disponible                |
| AP072        | Type de sonde d'humidité :<br>• D = aucune<br>• I = tout ou rien<br>• c <sup>2</sup> = sonde 0-10 V                                                                                                    | 0                                                                   | non disponible                |
| RP075        | Ne pas modifier ce réglage.<br>Bande neutre ETE/HIVER : zone de température dans laquelle le<br>chauffage est coupé et le rafraîchissement est autorisé lorsqu'une<br>sonde de température d'ambiance est raccordée.<br>Réglable de 0 à 10 °C                                                                                                    | 4 °C                                                                | 4 °C                          |

Tab.11 Liste des paramètres des sous-menus / EHC - - 02 / 50504 - B du menu Installateur 🍰

| Paramètre     | Description                                                                                                    | Réglage d'usine<br>EHC 02                                                                  | Réglage d'usine<br>SMSDH-B |
|---------------|----------------------------------------------------------------------------------------------------|--------------------------------------------------------------------------------------------|----------------------------|
| AP078         | Ne pas modifier ce réglage.                                                                                                    | non disponible                                                                             | 0                          |
| AP079         | Caractérisation de l'inertie thermique du bâtiment :<br>Réglable de 0 à 10                                                                                                    | 3                                                                                          | 3                          |
|               | • <i>D</i> = 10 heures d'inertie pour un bâtiment à faible inertie,                                                                                                    |                                                                                            |                            |
|               | • $3 = 22$ heures d'inertie pour un bâtiment à inertie normale,                                                                                                    |                                                                                            |                            |
|               | • $r_{ij} = 50$ neures à inertie pour un batiment à forte inertie.                                                                                                    |                                                                                            |                            |
|               | La modification du reglage d'usine n'est utile que dans des cas ex-<br>ceptionnels.                                                                                                    |                                                                                            |                            |
| 82080         | Consigne de température hors-gel extérieur :                                                                                                    | 3 °C                                                                                       | 3 °C                       |
|               | <ul> <li>réglable de -29 à 20 °C</li> <li>réglé sur -30 °C = fonction désactivée</li> </ul>                                                                                                    |                                                                                            |                            |
| RP098         | Sens du contact de l'entrée bloquante BL1 :                                                                                                    | 1                                                                                          | non disponible             |
|               | <ul> <li>D = entrée active sur contact fermé</li> <li>I = entrée active sur contact ouvert</li> </ul>                                                                                                    |                                                                                            |                            |
| AP099         | Sens du contact de l'entrée bloquante BL2 :                                                                                                    | 1                                                                                          | non disponible             |
|               | <ul> <li>D = entrée active sur contact fermé</li> <li>I = entrée active sur contact ouvert</li> </ul>                                                                                                    |                                                                                            |                            |
| RP 100        | Fonction de l'entrée bloquante BL2 :                                                                                                    | 2                                                                                          | non disponible             |
|               | <ul> <li><i>I</i> = arrêt total de l'installation – hors gel non garanti</li> <li><i>2</i> = arrêt partiel de l'installation – hors gel de l'installation</li> <li><i>3</i> = réarmement utilisateur</li> <li><i>4</i> = délestage des appoints</li> <li><i>5</i> = délestage appoints et pompe à chaleur</li> <li><i>6</i> = délestage appoints et pompe à chaleur</li> <li><i>7</i> = heure pleine / heure creuse</li> <li><i>B</i> = entrée photovoltaïque utilisée uniquement avec la pompe à chaleur</li> <li><i>9</i> = entrée photovoltaïque autorisée avec la pompe à chaleur et l'appoint électrique</li> </ul> | 1                                                                                          | non dianonikla             |
|               | <ul> <li>① = arrêt</li> <li>/ = maraba</li> </ul>                                                                                                    |                                                                                            | non disponible             |
| 00,00         | r - marche  Eonctionnement de la nomne de chauffage :                                                                                                    | 1                                                                                          | non disponible             |
|               | <ul> <li>D = sur toute demande de chauffage d'un circuit supplémentaire</li> <li>I = sur toute demande de chauffage d'un circuit direct</li> </ul>                                                                                                    |                                                                                            |                            |
| Paramètres HP |                                                                                                    |                                                                                            | non disponibles            |
| нроог         | Température maximum de la pompe à chaleur<br>Réglable de 20 à 90 °C                                                                                                    | 65 °C                                                                                      |                            |
| нрооз         | Température minimum de la pompe à chaleur en mode rafraîchisse-<br>ment<br>Réglable de 5 à 30 °C                                                                                                    | 5 °C                                                                                       |                            |
| HPO IO        | Seuil de débit minimum dans le circuit<br>Réglable de 0 à 90 l/min                                                                                                    | 5 l/min (4 kW)<br>5 l/min (6 kW)<br>8 l/min (8 kW)<br>12 l/min (11 kW)<br>12 l/min (16 kW) |                            |

| Paramètre | Description                                                                                                    | Réglage d'usine<br>EHC 02                                                                  | Réglage d'usine<br>SMSDH-B |
|-----------|----------------------------------------------------------------------------------------------------|--------------------------------------------------------------------------------------------|----------------------------|
| нротт     | Seuil d'alerte de baisse de débit dans le circuit (dépend de la puis-<br>sance du groupe extérieur)<br>Réglable de 0 à 95 l/min | 7 l/min (4 kW)<br>7 l/min (6 kW)<br>9 l/min (8 kW)<br>14 l/min (11 kW)<br>14 l/min (16 kW) |                            |
| нрозо     | Délai de démarrage du premier appoint en mode chauffage<br>Réglable de 0 à 600 minutes                                          | 0 minute                                                                                   |                            |
| нроз і    | Délai d'arrêt du premier appoint en mode chauffage<br>Réglable de 0 à 600 minutes                                               | 4 minutes                                                                                  |                            |
| нрозз     | Poids de l'impulsion du compteur d'énergie électrique externe<br>Réglable de 0 à 1 Wh                                           | 1 Wh                                                                                       |                            |
| нрозч     | Puissance premier étage appoint<br>Réglable de 0 à 10 kW                                                                        | 0 kW                                                                                       |                            |
| нрозб     | Puissance deuxième étage appoint<br>Réglable de 0 à 10 kW                                                                       | 0 kW                                                                                       |                            |
| нрозб     | Pourcentage de glycol :<br>• [] = 0 %<br>• ! = 20 %<br>• c? = 30 %<br>• .] = 40 %                                               | 0                                                                                          |                            |
| НРОЧ7     | Durée minimale de la temporisation d'enclenchement de l'appoint<br>Réglable de 0 à 60 minutes                                   | 8 minutes                                                                                  |                            |
| нрочв     | Durée maximale de la temporisation d'enclenchement de l'appoint<br>Réglable de 0 à 60 minutes                                   | 30 minutes                                                                                 |                            |
| нрочэ     | Température extérieure minimum de temporisation d'enclenchement<br>de l'appoint<br>Réglable de -30 à 0 °C                       | -10 °C                                                                                     | -                          |
| нрозо     | Température extérieure maximum de temporisation d'enclenche-<br>ment de l'appoint<br>Réglable de -30 à +20 °C                   | 15 °C                                                                                      | -                          |
| HPOS I    | Température extérieure minimum pour l'arrêt de la pompe à chaleur<br>Réglable de -20 à +5 °C                                    | -15 °C (4 kW)<br>-15 °C (6 kW)<br>-20 °C (8 kW)<br>-20 °C (11 kW)<br>-20 °C (16 kW)        |                            |
| нрозч     | Coefficient de performance (COP).<br>Réglable de 1 à 5                                                                          | 2,5                                                                                        |                            |
| нроѕө     | <ul> <li>Mode silence de la pompe à chaleur :</li> <li>D = désactivé</li> <li>I = activé</li> </ul>                             | 0                                                                                          |                            |
| нроб і    | Gestion du mode hybride :<br>• [] = aucun<br>• I = coût<br>• c <sup>2</sup> = énergie primaire<br>• J = dioxyde de carbone      | 1                                                                                          |                            |
| нробб     | Coefficient d'émission de dioxyde de carbone en mode chauffage<br>Réglable de 0 à 1                                             | 0,18                                                                                       |                            |
| нрОбб     | Coefficient d'émission de dioxyde de carbone en mode production<br>d'eau chaude sanitaire<br>Réglable de 0 à 1                  | 0,04                                                                                       |                            |

| Paramètre    | Description                                                                                                    | Réglage d'usine<br>EHC 02                                                                     | Réglage d'usine<br>5 // 5 () 4 - B |
|--------------|----------------------------------------------------------------------------------------------------|-----------------------------------------------------------------------------------------------|------------------------------------|
| нРО67        | Coefficient d'émission de dioxyde de carbone de la chaudière gaz<br>ou fioul<br>Réglable de 0 à 1                                                                     | 0,23                                                                                          |                                    |
| нробв        | Rendement de la chaudière raccordée en appoint<br>Réglable de 0 à 100 %                                                                                               | 100                                                                                           |                                    |
| нробя        | Consigne de débit de la pompe (dépend de la puissance du groupe<br>extérieur)<br>Réglable de 0 à 100 l/min                                                            | 12 l/min (4 kW)<br>17 l/min (6 kW)<br>23 l/min (8 kW)<br>32 l/min (11 kW)<br>46 l/min (16 kW) |                                    |
| нрот9        | Décalage maximum de la consigne de température du mode rafraî-<br>chissement (correction consigne froid avec capteur condensation<br>0-10 V)<br>Réglable de 0 à 15 °C | 5 °C                                                                                          |                                    |
| нровб        | Gestion hydraulique avec ballon tampon :<br>• [] = désactivé<br>• l = activé                                                                                          | 0                                                                                             |                                    |
| HP087        | Différentiel de température du ballon tampon<br>Réglable de 0 à 30 °C                                                                                                 | 6 °C                                                                                          |                                    |
| нрод і       | Décalage de la consigne de température en mode chauffage lorsque<br>la fonction surchauffe est activée<br>Réglable de 0 à 30 °C                                       | 0°C                                                                                           |                                    |
| нродг        | Décalage de la consigne de température en mode production d'eau<br>chaude sanitaire lorsque la fonction surchauffe est activée<br>Réglable de 0 à 30 °C               | 0°                                                                                            |                                    |
| нрозч        | Configuration de l'heure de démarrage du mode silence<br>Réglable de 00:00 à 23:59                                                                                    | 22:00                                                                                         |                                    |
| нрозз        | Configuration de l'heure d'arrêt du mode silence.<br>Réglable de 00:00 à 23:59                                                                                        | 6:00                                                                                          |                                    |
| PPO 15       | Post-circulation de la pompe de chauffage :<br>• réglable de 0 à 98 minutes<br>• réglé sur 99 = fonctionnement en continu                                             | 3 minutes                                                                                     |                                    |
| PPO 16       | Vitesse maximale de la pompe en mode chauffage<br>Réglable de 20 à 100 %                                                                                              | 100 %                                                                                         |                                    |
| PPO 18       | Vitesse minimale de la pompe en mode chauffage<br>Réglable de 20 à 100 %                                                                                              | 30 %                                                                                          |                                    |
| <i>РРОЗЧ</i> | Temporisation de lancement entre 2 appoints<br>Réglable de 0 à 255 minutes                                                                                            | 4 minutes                                                                                     |                                    |
| R ]]         | Détection automatique                                                                                                    | disponible                                                                                    |                                    |
| ENF          | Réinitialisation des paramètres d'usine                                                                                                    | non disponible                                                                                | <b>CN1 = CN2 =</b> 0               |

# 5.1.3 Menus COMPTEURS /PROG HORAIRE / HORLOGE O

# Tab.12 Liste des sous-menus Ġ

| Sous-menu | Description                                                    |
|-----------|----------------------------------------------------------------|
| ENT       | COMPTEURS                                                      |
| CIRCA     | Programmation horaire du circuit de chauffage principal        |
| CIRCB     | Programmation horaire du circuit de chauffage supplémentaire B |

| Sous-menu | Description                                             |
|-----------|---------------------------------------------------------|
| ECS       | Programmation horaire du circuit d'eau chaude sanitaire |
| ССК       | Réglage de l'horloge et de la date                      |

#### ■ Sous-menu COMPTEURS ()

 Tab.13
 Choix disponibles dans le sous-menu CNT : noms des cartes électroniques associées (uniquement dans le cas de la présence de plusieurs cartes électroniques)

| Paramètre de réglage | Carte électronique                  | Paramètre                 |
|----------------------|-------------------------------------|---------------------------|
| 00 1                 | Carte unité centrale EHC-02         | RC<br>JC<br>PC<br>SERVICE |
| 002                  | Carte supplémentaire pour circuit B | RC<br>CC<br>SERVICE       |

# Tab.14 Liste des compteurs disponibles (X) dans le sous-menu [ N T

| Paramètre    | Description                                                                          | Unité  | EHC 02 | 5M504-B |
|--------------|--------------------------------------------------------------------------------------|--------|--------|---------|
| ясоо і       | Nombre d'heures de fonctionnement                                                    | heures | х      | х       |
| AC 0 0 2     | Nombre d'heures de fonctionnement du compres-<br>seur depuis la dernière maintenance | heures | Х      |         |
| RC003        | Nombre d'heures de fonctionnement depuis la<br>dernière maintenance                  | heures | х      |         |
| RCOOY        | Nombre de démarrages du compresseur depuis la dernière maintenance                   | -      | x      |         |
| ACOOS        | Consommation en mode chauffage                                                       | kWh    | х      |         |
| AC006        | Consommation en mode production d'eau chaude sanitaire                               | Wh     | Х      |         |
| <i>ACOO7</i> | Consommation en mode rafraîchissement                                                | Wh     | Х      |         |
| AC008        | Energie restituée en mode chauffage                                                  | kWh    | Х      |         |
| AC009        | Energie restituée en mode eau chaude sanitaire                                       | kWh    | Х      |         |
| ACO 10       | Energie restituée en mode rafraîchissement                                           | kWh    | Х      |         |
| ACO 13       | Coefficient de performance saisonnier                                                | -      | х      |         |
| AC026        | Nombre d'heures de fonctionnement de la pompe                                        | heures | х      |         |
| AC027        | Nombre de démarrages de la pompe                                                     | -      | Х      |         |
| 8028         | Nombre d'heures de fonctionnement de l'appoint<br>1                                  | heures | х      |         |
| AC029        | Nombre d'heures de fonctionnement de l'appoint 2                                     | heures | х      |         |
| AC030        | Nombre de démarrages de l'appoint 1                                                  | -      | х      |         |
| ясоз і       | Nombre de démarrages de l'appoint 2                                                  | -      | х      |         |
| C C O O I    | Nombre d'heures de fonctionnement de la pompe                                        | heures |        | х       |
| CC 0 10      | Nombre de démarrages de la pompe                                                     | heures |        | X       |

| Paramètre | Description                                                                                                    | Unité  | EHC 02 | 57504-3 |
|-----------|----------------------------------------------------------------------------------------------------|--------|--------|---------|
| 10002     | Nombre de cycles de la vanne d'inversion                                                                                                    | -      | Х      |         |
| 10003     | Nombre d'heures de fonctionnement de la vanne d'inversion                                                                                                    | heures | х      |         |
| ]СООЧ     | Nombre de démarrages du compresseur en mode eau chaude sanitaire                                                                                                    | -      | х      |         |
| 10005     | Nombre d'heures de fonctionnement du compres-<br>seur en mode eau chaude sanitaire                                                                                                    | heures | х      |         |
| РСООЗ     | Nombre de démarrages du compresseur                                                                                                    | -      | Х      |         |
| PC003     | Nombre d'heures de fonctionnement du compres-<br>seur                                                                                                    | heures | Х      |         |
| SERVICE   | Réinitialisation du service maintenance<br>$C \perp R$ : les compteurs $R \subseteq O \cup O Z$ , $R \subseteq O \cup J$ , $R \subseteq O \cup J$ , $R $ | -      | X      |         |

Tab.15 Liste des paramètres dans le sous-menu [IR[R] du menu 🙆

| Paramètre | Description                                                                                   |
|-----------|-----------------------------------------------------------------------------------------------|
| T.P.H     | Programmation horaire pour le chauffage                                                       |
| TPC       | Programmation horaire pour le rafraîchissement (uniquement si le rafraîchissement est activé) |

#### Tab.16 Liste des paramètres dans le sous-menu [] L K du menu 🙆

JW-500008-

| Paramètre | Unité                   | нті        |
|-----------|-------------------------|------------|
| HEURES    | Réglable de 0 à 23      | disponible |
| MINUTES   | Réglable de 0 à 59      | disponible |
| DATE      | Réglable de 1 à 31      | disponible |
| MOIS      | Réglable de 1 à 12      | disponible |
| ANNEE     | Réglable de 2000 à 2100 | disponible |

### 5.2 Réglages des paramètres

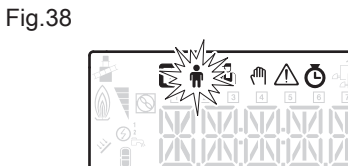

#### 5.2.1 Modifier les paramètres Utilisateur 🛉

#### Attention

La modification des réglages d'usine est susceptible d'affecter le fonctionnement de l'appareil.

1. Accéder au menu Utilisateur.

#### Important

Le menu **Utilisateur** n'est accessible que lorsque l'icône **n** clignote.

- 2. Sélectionner le sous-menu souhaité en appuyant sur la touche + ou -.
- 3. Valider la sélection en appuyant sur la touche -

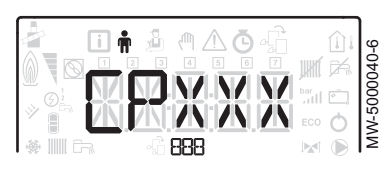

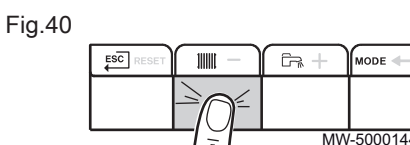

Fig.41

|           | ] 🛉 🛓 | <u>∩</u> ∆Ğ  | fi (1) |
|-----------|-------|--------------|--------|
|           |       | <u>p</u> r ( |        |
|           |       |              |        |
|           |       | / Gr. +      |        |
|           |       |              |        |
| MW-300024 | 9-4   |              | $\neg$ |

Fig.42

|  | MODE 🔶      |
|--|-------------|
|  |             |
|  | /-6000254-2 |

- 4. Sélectionner le paramètre souhaité en appuyant sur les touches + ou - pour faire défiler la liste des paramètres réglables.
- 6. Modifier la valeur du paramètre en appuyant sur les touches + ou
- 7. Valider la nouvelle valeur du paramètre en appuyant sur la touche ----
- 8. Revenir à l'affichage principal en appuyant sur la touche

#### 5.2.2 Régler le chauffage

# Attention La modification des réglages d'usine est susceptible d'affecter le fonctionnement de l'appareil. Remarque Le mode chauffage peut être géré à l'aide du menu PROG HORAIRE. 1. Accéder aux paramètres du chauffage en appuyant sur la touche 11111 2. Sélectionner le circuit souhaité, dans le cas de plusieurs cartes électroniques, en appuyant sur la touche + ou -. 3. Valider la sélection en appuyant sur la touche -⇒ L'état du chauffage et la consigne de température d'eau de chauffage associée s'affichent en alternance. 4. Sélectionner le mode à modifier en appuyant sur la touche + ou - : - Mode ON = confort - Mode ECO = abaissement

5. Modifier la consigne de température d'eau de chauffage du mode sélectionné en appuyant sur la touche + ou -.

#### Remarque

i

i

i

Appuyer sur la touche ESC pour annuler toute saisie.

- 6. Valider la nouvelle consigne de température en appuyant sur la touche 🖊.
- 7. Revenir à l'affichage principal en appuyant sur la touche  $\overset{\mathsf{ESC}}{\longleftarrow}$ .

#### 5.2.3 Régler la température de l'eau chaude sanitaire 🖳

#### Remarque

- La production d'eau chaude sanitaire peut être gérée à l'aide du sous-menu PROG HORAIRE dédié à la programmation horaire.
- 1. Accéder aux paramètres de la production d'eau chaude sanitaire en appuyant sur la touche
- 2. Modifier la consigne de température d'eau chaude sanitaire en appuyant sur les touches + ou -.

#### Remarque

i Appuver sur la touche ESC pour annuler toute saisie.

- 3. Valider la nouvelle consigne de température en appuyant sur la touche 🖊.
  - ⇒ Revenir à l'affichage principal en appuyant sur la touche €

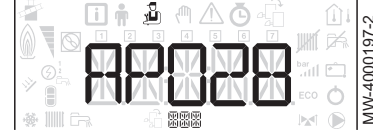

Fig.44

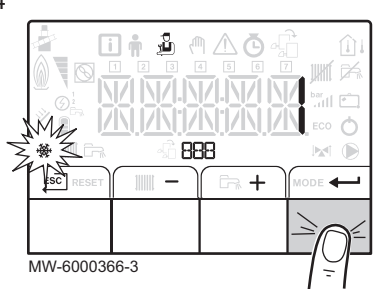

Fig.45

|  | ∭<br>501<br>∝1 |  | MMM FOODAA A |
|--|----------------|--|--------------|
|--|----------------|--|--------------|

Fig.46

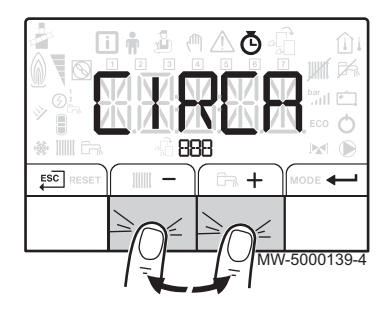

#### 5.2.4 Activer la fonction rafraîchissement

#### Attention

Cette fonction n'est disponible que lorsque la carte électronique **EHC-02** est sélectionnée.

#### Attention

Cette fonction n'est disponible que lorsque le type de circuit sélectionné est un plancher chauffant ou un ventilo-convecteur : voir paramètre *L P D 2 D*.

#### Remarque

i

La fonction rafraîchissement peut être gérée à l'aide du paramètre TPC dans les différents circuits du menu  $\bullet$ .

- 1. Accéder au menu Installateur.
- 2. Sélectionner le paramètre *A P D ∂ B* correspondant au rafraîchissement en appuyant sur les touches + ou −.
- 3. Valider en appuyant sur la touche -
- 4. Sélectionner l'activation de la fonction rafraîchissement en appuyant sur la touche +.
- 5. Valider en appuyant sur la touche -
- 6. Revenir à l'affichage principal en appuyant sur Escl.

#### 5.2.5 Régler la programmation horaire O

1. Accéder aux menus COMPTEURS/ PROG HORAIRE / HORLOGE

# i Important

#### | Important

i

Dans le cas de l'utilisation d'un thermostat d'ambiance programmable, ce menu ne s'affiche pas.

2. Sélectionner le circuit souhaité en appuyant sur la touche + ou -.

Les menus COMPTEURS/ PROG HORAIRE / HORLOGE ne sont accessibles que lorsque l'icône 🕑 clignote.

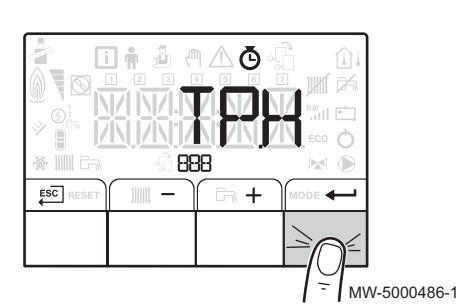

Fig.48

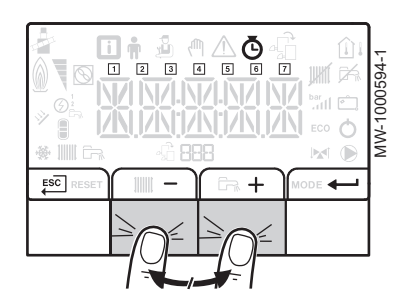

- Valider la sélection en appuyant sur la touche ← . Sélectionner la programmation horaire pour le chauffage *T P.H* ou la programmation horaire pour le rafraîchissement *T P.C* en appuyant sur la touche + ou -.
- 4. Valider la sélection en appuyant sur la touche ←.
   ⇒ Les icônes dédiés aux jours de la semaine clignotent tous en même temps : 1 2 3 4 5 6 7.
- Sélectionner le numéro du jour souhaité en appuyant sur les touches + ou - jusqu'à ce que l'icône dédiée au jour souhaité clignote.

| Jour sélectionné    | Description                  |
|---------------------|------------------------------|
| 1, 2, 3, 4, 5, 6, 7 | tous les jours de la semaine |
| 1                   | lundi                        |
| 2                   | mardi                        |
| 3                   | mercredi                     |
| 4                   | jeudi                        |
| 5                   | vendredi                     |
| 6                   | samedi                       |
| 7                   | dimanche                     |

#### Remarque

i

La touche + permet de se déplacer vers la droite. La touche - permet de se déplacer vers la gauche.

- 6. Valider la sélection en appuyant sur la touche -
- Régler l'heure de début de la période 5 ℓ en appuyant sur les touches + ou -.
- 8. Valider la sélection en appuyant sur la touche -
- 9. Sélectionner l'état *C* / correspondant à la période *S* / en appuyant sur les touches + ou −.

| Etats $C \mid a \subseteq B$ des périodes $S \mid a \subseteq B$ | Description  |
|------------------------------------------------------------------|--------------|
| 0N                                                               | mode confort |
| EC 0                                                             | mode réduit  |

10. Valider la sélection en appuyant sur la touche -

#### Fig.49

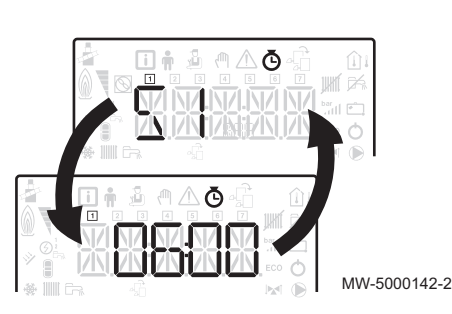

Fig.50

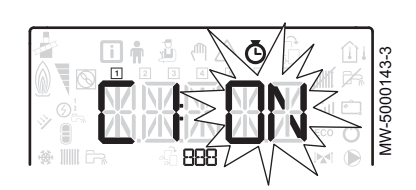

11. Répéter les étapes 8 à 11 pour définir les périodes de confort 5 / à 5 6 et les états associés 6 / à 6 6.

|     | Demonstra                   |
|-----|-----------------------------|
| • • | Remarque                    |
| 1   | Pas de réglage : 10 minutes |

Le réglage END détermine la fin.

12. Revenir à l'affichage principal en appuyant sur la touche  $\overleftarrow{ESC}$ .

#### Exemple :

| Horaire                                   | 57    | C I | 52    | 65         | 53    | 63 | 54    | Сч  | 55    | C S | 56    | С 6 |
|-------------------------------------------|-------|-----|-------|------------|-------|----|-------|-----|-------|-----|-------|-----|
| 06:00-22:00                               | 06:00 | ON  | 22:00 | <i>ECO</i> | END   |    |       |     |       |     |       |     |
| 06:00-08:00<br>11:30-13:30                | 06:00 | ON  | 08:00 | 800        | 11:30 | ON | 13:30 | 800 | ENI   |     |       |     |
| 06:00-08:00<br>11:30-14:00<br>17:30-22:00 | 06:00 | ON  | 08:00 | 600        | 11:30 | ON | 14:00 | 600 | 17:30 | ON  | 22:00 | 600 |

#### 5.2.6 Activer le Forçage Manuel pour le chauffage (<sup>th</sup>)

Le menu Forçage Manuel s'utilise uniquement sur le mode chauffage.

1. Accéder au menu Forçage Manuel.

#### | Important

i

i

- Le menu Forçage Manuel n'est accessible que lorsque l'icône (<sup>™</sup>) clignote.
- 2. Régler la valeur de la consigne de température d'eau de chauffage en appuyant sur les touches + ou -.
- 4. Revenir à l'affichage principal en appuyant sur la touche ESC.

#### Remarque

Pour le forçage de la production d'eau chaude sanitaire, sélectionner le paramètre  $\mathcal{I} P \subset \mathcal{I} \mathcal{I}$  disponible dans le menu **Utilisateur**.

#### 5.2.7 Modifier les paramètres Installateur 🕹

#### Attention

La modification des réglages d'usine est susceptible d'affecter le fonctionnement de l'appareil.

Les paramètres du Menu **Installateur** peuvent uniquement être modifiés par un professionnel qualifié.

1. Accéder au menu Installateur.

#### Important

i

Le menu **Installateur** n'est accessible que lorsque l'icône 🕹 clignote.

#### Fig.51

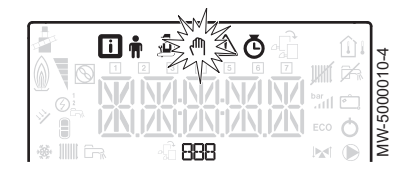

#### Fig.52

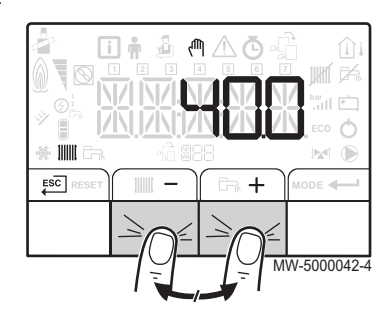

#### Fig.53

|   | <b>I R 1 2 A 0 6</b>                                                                |                    | <u>(</u> ) | 2      |
|---|-------------------------------------------------------------------------------------|--------------------|------------|--------|
| ( |                                                                                     | j,∦<br>bar<br>₁111 | k.<br>Ö    | 000057 |
| , | * ())) CR ()/()/()/()/()/()/()<br>* ()) CR ()/()/()/()/()/()/()/()/()/()/()/()/()/( | ECO                | 0          | MW-5   |

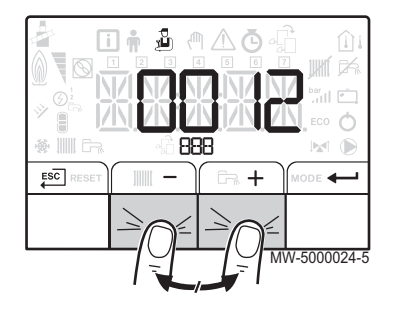

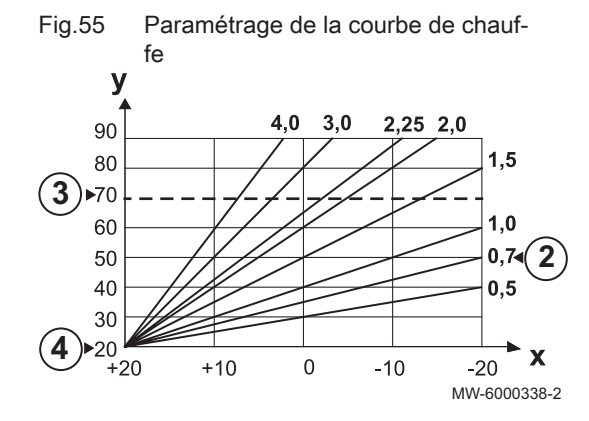

Fig.56

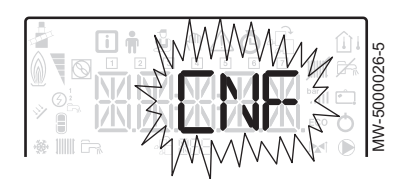

- 2. Entrer dans le menu **Installateur** en entrant le code *D D I 2* en appuyant sur les touches + et -.
- 3. Valider l'accès en appuyant sur la touche -
- 4. Sélectionner le sous-menu souhaité en appuyant sur la touche + ou -.
- 5. Valider la sélection en appuyant sur la touche -
- Sélectionner le paramètre souhaité en appuyant sur les touches + et – pour faire défiler la liste des paramètres réglables.
- 7. Valider la sélection en appuyant sur la touche -
- Modifier la valeur du paramètre en appuyant sur les touches + et -.
- Valider la nouvelle valeur du paramètre en appuyant sur la touche
   ----.
- 10. Revenir à l'affichage principal en appuyant sur la touche

#### 5.2.8 Régler la courbe de chauffe

- 1. Sélectionner la carte électronique correspondant au circuit souhaité.
- 2. Régler la pente de chauffe (paramètre [ P 2 3 []).
- 3. Si nécessaire, régler la consigne maximale de départ (paramètre *C P D D I*).
- 4. Si nécessaire, régler la température du pied de courbe en mode jour (paramètre [ P 2 I 0]).
- 5. Si nécessaire, régler la température du pied de courbe en mode nuit (paramètre *C P 2 2 D*).

#### 5.2.9 Revenir aux réglages d'usine 🖞

#### Attention

- La modification des réglages d'usine est susceptible d'affecter le fonctionnement de l'appareil.
- 1. Accéder au menu Installateur.
- 2. Entrer dans le menu **Installateur** en entrant le code [] [] / 2 en appuyant sur les touches + et -.
- 3. Valider la sélection en appuyant sur la touche -
- Sélectionner le circuit ou la carte électronique souhaitée en appuyant sur la touche + ou -.
- 5. Valider la sélection en appuyant sur la touche -
- Sélectionner le paramètre [ N F correspondant à la réinitialisation du tableau de commande en appuyant sur les touches + et -.
- 7. Valider la sélection en appuyant sur la touche -
- Reporter la valeur de la plaquette signalétique correspondante en appuyant sur les touches + et -, pour C N I.
- 9. Valider la valeur pour *C N I* en appuyant sur la touche ← *I*. ⇒ Les réglages d'usines sont réinitialisés.
- Reporter la valeur de la plaquette signalétique correspondante en appuyant sur les touches + et -, pour C N 2.

#### Attention

La modification des paramètres d'usine peut nuire au bon fonctionnement de l'appareil.

11. Valider la valeur pour *C N 2* en appuyant sur la touche ← ... ⇒ Les réglages d'usines sont réinitialisés.

#### 5.2.10 Exécuter la fonction détection automatique R 1

La fonction détection automatique s'utilise si une carte électronique de commande a été retirée, remplacée ou ajoutée.

- 1. Accéder au Menu Installateur.
- 2. Entrer dans le menu **Installateur** en entrant le code *DD I Z* en appuyant sur les touches + et -.
- 3. Valider l'accès en appuyant sur la touche -
- 4. Sélectionner la carte électronique principale en appuyant sur la touche + ou -.
- 5. Valider la sélection en appuyant sur la touche -
- 6. Sélectionner le paramètre 𝔅 𝔅 correspondant à l'auto-détection en appuyant sur les touches + ou −.
- 7. Valider l'auto-détection en appuyant sur la touche ←
   La fonction auto-détection s'exécute.

#### Remarque

L'afficheur revient au mode de fonctionnement courant.

#### 5.3 Affichage des valeurs mesurées i

Les valeurs mesurées sont disponibles dans le menu **Information** (i) des différentes cartes électroniques.

Certains paramètres s'affichent :

- · selon certaines configurations du système,
- selon les options, circuits ou sondes effectivement raccordés.

| Sous-menu | Description                 | Nom de la carte électroni-<br>que ou du circuit |
|-----------|-----------------------------|-------------------------------------------------|
| 00 /      | Carte unité centrale EHC-02 | EHC02                                           |
| 002       | Tableau de commande HMI     | нпі                                             |

#### Tab.17 Liste des sous-menus 🚺

Tab.18 Liste des sous-menus i dans le cas d'une installation avec une carte électronique supplémentaire

| Sous-menu | Description                 | Nom de la carte électroni-<br>que ou du circuit |
|-----------|-----------------------------|-------------------------------------------------|
| 00 /      | Carte unité centrale EHC-02 | EHC02                                           |
| 002       | Carte supplémentaire SMS-04 | SMS04-B                                         |
| 003       | Tableau de commande HMI     | нп і                                            |

#### Tab.19 Valeurs disponibles (X) des sous-menus , EHC -- 02, 50504-B

| Paramètre | Description                               | Unité | EHC02 | 5 <i>M</i> 5 <i>0</i> 4-3 |
|-----------|-------------------------------------------|-------|-------|---------------------------|
| RMO 10    | Vitesse de rotation de la pompe           | %     | х     |                           |
| 8M0 12    | Séquence de la régulation : Etat          |       | х     | х                         |
|           | <b>i</b> Remarque<br>Voir tableau suivant |       |       |                           |

| Paramètre | Description                                                                                                    | Unité | EHC02 | 5/1504-3 |
|-----------|----------------------------------------------------------------------------------------------------|-------|-------|----------|
| ลตอ เฯ    | Séquence de la régulation : Sous-Etat                                                                                                    |       | Х     | Х        |
|           | <b>I</b> Remarque<br>Voir tableau suivant                                                                                                   |       |       |          |
| AMO 19    | Pression hydraulique du circuit chauffage, dans l'ins-<br>tallation de chauffage                                                            | bar   | х     |          |
| 8M027     | Température extérieure                                                                                                    | °C    | x     | х        |
| AM056     | Débit dans l'installation                                                                                                    | l/min | Х     |          |
| RM 10 1   | Consigne de température                                                                                                    |       | Х     |          |
| стозо     | Température d'ambiance mesurée                                                                                                    | °C    | Х     | Х        |
| сточо     | Température départ du circuit                                                                                                    | °C    |       | х        |
| CM060     | Vitesse de la pompe                                                                                                    | %     |       | Х        |
| C M O 7 O | Température calculée du circuit                                                                                                    | °C    |       | Х        |
| CM 120    | Mode fonctionnement du circuit :<br>• [] = AUTO<br>• 1 = manuel<br>• c <sup>2</sup> = hors gel                                              |       |       | X        |
|           | • <i>3</i> = temporaire                                                                                                    |       |       |          |
| СМ I ЗО   | Mode courant alternatif :<br>• [] = hors gel<br>• l = réduit<br>• c <sup>2</sup> = confort<br>• J = antilégionellose                        |       |       | X        |
| CM 190    | Consigne de température d'ambiance souhaitée                                                                                                | °C    | Х     | Х        |
| ו ססחת    | Température du préparateur d'eau chaude sanitaire - position basse                                                                          | °C    | х     |          |
| פססתנ     | Température du préparateur d'eau chaude sanitaire - position haute                                                                          |       | x     |          |
| 3m009     | <ul> <li>Mode de production de l'eau chaude sanitaire :</li> <li>D = programmation</li> <li>I = manuel</li> <li>C = mode antigel</li> </ul> |       | x     |          |
| нтоо і    | Température de départ de la pompe à chaleur                                                                                                 | °C    | X     |          |
| нтоог     | Température de retour de la pompe à chaleur                                                                                                 | °C    | X     |          |
| NMOO I    | Température de départ du système.                                                                                                    | °C    | X     |          |
| РМОО2     | Consigne de température de chauffage                                                                                                    | °C    |       |          |
| F         | Version du logiciel pour la carte sélectionnée                                                                                              |       | X     | X        |
| Рхххх     | Version des paramètres pour la carte sélectionnée                                                                                           |       | X     | X        |

Tab.20 Valeurs disponibles (X) du sous-menu H 🕅 I

| Paramètre | Description                 | EHC 02 | 5M504-3 |
|-----------|-----------------------------|--------|---------|
| F02.00    | Version du logiciel H 🕅 1   | Х      | х       |
| P000 I    | Version des paramètres Hの I | х      | х       |

#### 5.3.1 Séquence de la régulation

#### Tab.21 Liste des états et sous-états

| Etat (paramètre AMD 12)                                                        | Sous-état (paramètre 月川口 1日)                                                                                                    |
|--------------------------------------------------------------------------------|----------------------------------------------------------------------------------------------------|
| <i>G</i> = arrêt                                                               | • D D = arrêt total du système                                                                                                    |
| <i>l</i> = demande de chauffage / rafraîchisse-<br>ment / eau chaude sanitaire | <ul> <li>① ① = arrêt<br/>La consigne atteinte. Le compresseur peut démarrer dès que nécessaire.</li> <li>② I = anti-court cycle<br/>La consigne de chauffage est atteinte. Le compresseur n'est pas autorisé à redémarrer.</li> <li>① 2 = basculement de la vanne d'inversion en position chauffage</li> <li>① 3 = alimentation de la pompe hybride</li> <li>① 4 = attente des conditions de démarrage de la pompe à chaleur et des appoints</li> <li>6 2 = basculement de la vanne 3 voies en position eau chaude sanitaire</li> </ul>                                                                                                    |
| 3 = fonctionnement en mode chauffage                                           | <ul> <li>3 D = fonctionnement normal<br/>Le compresseur ou les appoints sont en fonctionnement.</li> <li>3 I = point de consigne interne en limitation<br/>Si la consigne de chauffage de la pompe à chaleur est différente de la consi-<br/>gne système.</li> <li>6 D = post-fonctionnement de la pompe<br/>Pompe à chaleur, arrêt des appoints, fonctionnement de la pompe système.</li> <li>6 5 = délestage du compresseur<br/>Les appoints sont en fonctionnement.</li> <li>6 5 = la température est supérieure à la température maximale de fonction-<br/>nement du compresseur<br/>Le compresseur est arrêté. Les appoints sont en fonctionnement.</li> <li>6 7 = la température extérieure est inférieure à la température de fonction-<br/>nement du compresseur<br/>Le compresseur est arrêté. Les appoints sont en fonctionnement.</li> <li>6 8 = la fonction hybride demande l'arrêt du compresseur<br/>Le compresseur est arrêté. Les appoints sont en fonctionnement.</li> <li>6 9 = dégivrage en cours<br/>Le compresseur est arrêté. Les appoints sont en fonctionnement.</li> <li>7 0 = dégivrage en cours<br/>Le compresseur est arrêté. Les appoints sont en fonctionnement.</li> <li>7 1 = dégivrage en cours<br/>Le compresseur est arrêté. Les appoints sont en fonctionnement.</li> </ul> |

| Etat (paramètre AMD 12)                          | Sous-état (paramètre 印印ロコリ)                                                                                                    |
|--------------------------------------------------|----------------------------------------------------------------------------------------------------|
| 너 = fonctionnement en mode eau chaude sanitaire  | <ul> <li>3 D = fonctionnement normal<br/>Le compresseur ou les appoints sont en fonctionnement.</li> <li>3 I = point de consigne interne en limitation<br/>Si la consigne de chauffage de la pompe à chaleur est différente de la consi-<br/>gne système.</li> <li>5 D = post-fonctionnement de la pompe<br/>Pompe à chaleur, arrêt des appoints, fonctionnement de la pompe système.</li> <li>5 5 = délestage du compresseur<br/>Les appoints sont en fonctionnement.</li> <li>5 5 = la température est supérieure à la température maximale de fonction-<br/>nement du compresseur<br/>Le compresseur est arrêté. Les appoints sont en fonctionnement.</li> <li>5 7 = la température extérieure est inférieure à la température de fonction-<br/>nement du compresseur<br/>Le compresseur est arrêté. Les appoints sont en fonctionnement.</li> <li>5 8 = la fonction hybride demande l'arrêt du compresseur<br/>Le compresseur est arrêté. Les appoints sont en fonctionnement.</li> <li>5 9 = la fonction hybride demande l'arrêt du compresseur<br/>Le compresseur est arrêté. Les appoints sont en fonctionnement.</li> <li>5 9 = dégivrage en cours<br/>Le compresseur est arrêté. Les appoints sont en fonctionnement.</li> <li>7 0 = dégivrage en cours<br/>Le compresseur est arrêté. Les appoints sont en fonctionnement.</li> <li>7 1 = dégivrage en cours<br/>Le compresseur est arrêté. Les appoints sont en fonctionnement.</li> </ul> |
| $\mathcal{B}$ = post-fonctionnement de la pompe  | <ul> <li><i>B D</i> = post-fonctionnement de la pompe</li> <li>Pompe à chaleur, appoint arrêtés, post-fonctionnement de la pompe système.</li> </ul>                                                                                                    |
| 7 = fonctionnement en mode rafraîchisse-<br>ment | <ul> <li> 3 0 = fonctionnement normal<br/>Le rafraîchissement est actif.</li> <li> 7 5 = arrêt du compresseur à cause du détecteur de condensation</li> <li> 7 8 = correction de la température de consigne<br/>Augmentation de la consigne froid à cause du détecteur de condensation.</li> <li> 8 2 = température inférieure à la température minimum de rafraîchissement<br/>Arrêt du compresseur.</li> </ul>                                                                                                    |
| 8 = arrêt contrôlé du compresseur                | <ul> <li>D = arrêt : la consigne de chauffage ou de rafraîchissement est atteinte</li> <li>D I = anti-court cycle<br/>La consigne de chauffage est atteinte. Le compresseur n'est pas autorisé à redémarrer.</li> <li>E D =post-fonctionnement de la pompe<br/>Pompe à chaleur, appoint arrêtés, post-fonctionnement de la pompe système.</li> <li>E 7 = la température extérieure est inférieure à la température extérieure de fonctionnement du compresseur<br/>Le compresseur est arrêté. Les appoints sont en fonctionnement.</li> <li>E B = la fonction hybride demande l'arrêt du compresseur<br/>Le compresseur est arrêté. Les appoints sont en fonctionnement.</li> <li>F 5 = arrêt du compresseur à cause du détecteur de condensation</li> <li>7 E = arrêt du compresseur à cause du débit</li> <li>7 S = délestage du compresseur et appoints en mode chauffage / eau chaude sanitaire</li> <li>B D = délestage du compresseur et appoints en mode rafraîchissement</li> <li>A 2 = température inférieure à la température minimum de rafraîchissement<br/>Arrêt du compresseur.</li> </ul>                                                                                                    |

| Etat (paramètre 800 12)                                   | Sous-état (paramètre 유미요 그님)                                                                                                    |
|-----------------------------------------------------------|----------------------------------------------------------------------------------------------------|
| 9 = blocage                                               | <ul> <li>3 D = fonctionnement normal.<br/>Le compresseur ou les appoints sont en fonctionnement.</li> <li>3 I = point de consigne interne en limitation<br/>Si la consigne de chauffage de la pompe à chaleur est différente de la consi-<br/>gne système.</li> <li>6 D = post-fonctionnement de la pompe<br/>Pompe à chaleur, appoint arrêtés, fonctionnement de la pompe système.</li> <li>6 5 = délestage du compresseur<br/>Les appoints sont en fonctionnement.</li> <li>6 5 = la température est supérieure à la température maximale de fonction-<br/>nement du compresseur<br/>Le compresseur est arrêté. Les appoints sont en fonctionnement.</li> <li>6 7 = la température extérieure est inférieure à la température extérieure de<br/>fonctionnement du compresseur<br/>Le compresseur est arrêté. Les appoints sont en fonctionnement.</li> <li>6 8 = la fonction hybride demande l'arrêt du compresseur<br/>Le compresseur est arrêté. Les appoints sont en fonctionnement.</li> <li>6 9 = la fonction hybride demande l'arrêt du compresseur<br/>Le compresseur est arrêté. Les appoints sont en fonctionnement.</li> <li>7 0 = dégivrage en cours<br/>Le compresseur est arrêté. Les appoints sont en fonctionnement.</li> <li>7 1 = dégivrage en cours<br/>Le compresseur est arrêté. Les appoints sont en fonctionnement.</li> <li>7 1 = dégivrage en cours<br/>Le compresseur est arrêté. Les appoints sont en fonctionnement.</li> </ul> |
| / [] = verrouillage                                       | • [] [] = arrêt / verrouillage                                                                                                    |
| <i>I I</i> = marche forcée en mode rafraîchisse-<br>ment  | • <i>3 G</i> = fonctionnement normal                                                                                                    |
| <i>I 2</i> <sup>2</sup> = marche forcée en mode chauffage | <ul> <li>3 D = fonctionnement normal. Le compresseur ou les appoints sont en fonctionnement.</li> <li>3 I = point de consigne interne en limitation<br/>Si la consigne de chauffage de la pompe à chaleur est différente de la consigne système.</li> <li>5 D = post-fonctionnement de la pompe<br/>Pompe à chaleur, appoint arrêtés, post-fonctionnement de la pompe système.</li> <li>5 5 = délestage du compresseur et appoints en fonctionnement</li> <li>5 5 = la température est supérieure à la température maximale de fonctionnement du compresseur<br/>Le compresseur est arrêté. Les appoints sont en fonctionnement.</li> <li>5 7 = la température extérieure est inférieure à la température extérieure de fonctionnement du compresseur<br/>Le compresseur est arrêté. Les appoints sont en fonctionnement.</li> <li>5 8 = la fonction hybride demande l'arrêt du compresseur<br/>Le compresseur est arrêté. Les appoints sont en fonctionnement.</li> <li>5 8 = la fonction hybride demande l'arrêt du compresseur<br/>Le compresseur est arrêté. Les appoints sont en fonctionnement.</li> <li>5 9 = dégivrage en cours<br/>Le compresseur est arrêté. Les appoints sont en fonctionnement.</li> <li>7 0 = dégivrage en cours<br/>Le compresseur est arrêté. Les appoints sont en fonctionnement.</li> <li>7 1 = dégivrage en cours<br/>Le compresseur est arrêté. Les appoints sont en fonctionnement.</li> </ul>                           |

| Etat (paramètre 8 @ 0 12)       | Sous-état (paramètre 위까미 내내)                                                                                                    |
|---------------------------------|----------------------------------------------------------------------------------------------------|
| <i>I Ε</i> = protection antigel | <ul> <li>3 D = fonctionnement normal<br/>Le compresseur ou les appoints sont en fonctionnement.</li> <li>3 I = point de consigne interne en limitation<br/>Si la consigne de chauffage de la pompe à chaleur est différente de la consi-<br/>gne système.</li> <li>5 D = post-fonctionnement de la pompe<br/>Pompe à chaleur, appoint arrêtés, post-fonctionnement de la pompe système.</li> <li>5 5 = délestage du compresseur et appoints en fonctionnement</li> <li>5 5 = la température est supérieure à la température maximale de fonction-<br/>nement du compresseur<br/>Le compresseur est arrêté. Les appoints sont en fonctionnement.</li> <li>5 7 = la température extérieure est inférieure à la température extérieure de<br/>fonctionnement du compresseur<br/>Le compresseur est arrêté. Les appoints sont en fonctionnement.</li> <li>5 B = la fonction hybride demande l'arrêt du compresseur<br/>Le compresseur est arrêté. Les appoints sont en fonctionnement.</li> <li>5 B = la fonction hybride demande l'arrêt du compresseur<br/>Le compresseur est arrêté. Les appoints sont en fonctionnement.</li> <li>5 G = dégivrage en cours<br/>Le compresseur est arrêté. Les appoints sont en fonctionnement.</li> <li>7 D = dégivrage en cours<br/>Le compresseur est arrêté. Les appoints sont en fonctionnement.</li> <li>7 I = dégivrage en cours<br/>Le compresseur est arrêté. Les appoints sont en fonctionnement.</li> </ul> |
| / 7 = purge                     | <ul> <li>3 [] = fonctionnement normal<br/>Le compresseur ou les appoints sont en fonctionnement.</li> <li>3 I = point de consigne interne en limitation<br/>Si la consigne de chauffage de la pompe à chaleur est différente de la consi-<br/>gne système.</li> <li>5 [] = post-fonctionnement de la pompe<br/>Pompe à chaleur, appoint arrêtés.</li> <li>5 5 = délestage du compresseur et appoints en fonctionnement</li> <li>5 5 = délestage du compresseur et appoints en fonctionnement</li> <li>5 5 = la température est supérieure à la température maximale de fonction-<br/>nement du compresseur<br/>Le compresseur est arrêté. Les appoints sont en fonctionnement.</li> <li>5 7 = la température extérieure est inférieure à la température extérieure de<br/>fonctionnement du compresseur<br/>Le compresseur est arrêté. Les appoints sont en fonctionnement.</li> <li>5 8 = la fonction hybride demande l'arrêt du compresseur<br/>Le compresseur est arrêté. Les appoints sont en fonctionnement.</li> <li>5 9 = dégivrage en cours<br/>Le compresseur est arrêté. Les appoints sont en fonctionnement.</li> <li>7 1 = dégivrage en cours<br/>Le compresseur est arrêté. Les appoints sont en fonctionnement.</li> <li>7 1 = dégivrage en cours<br/>Le compresseur est arrêté. Les appoints sont en fonctionnement.</li> </ul>                                                                                                    |

# 6 En cas de dérangement

#### 6.1 Messages d'erreurs

#### Fig.58

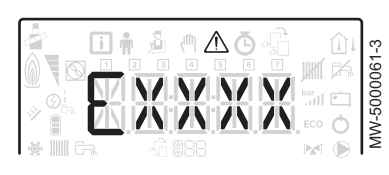

Fig.59

|        |    | MODE       |
|--------|----|------------|
|        |    |            |
| $\neg$ | MW | -5000060-3 |

La ré-initialisation du tableau de commande permet de redémarrer l'appareil.

L'indication RESET apparaît quand un code défaut est détecté. Après résolution du problème, appuyer sur la touche RESET permet de réinitialiser les fonctions de l'appareil et ainsi d'éliminer le défaut.

Dans le cas de plusieurs défauts, ceux-ci s'affichent les uns après les autres.

- 1. Ré-initialiser le tableau de commande en appuyant sur la touche RESET pendant 3 secondes, lorsqu'un message d'erreur s'affiche.
  - ⇒ En mode économique, l'appareil ne démarrera pas un cycle de réchauffage d'eau chaude sanitaire après un cycle de chauffage central.
- Afficher à l'écran l'état de fonctionnement courant en appuyant brièvement sur la touche -

#### 6.1.1 Codes erreurs

Un code erreur correspond à un état temporaire suite à la détection d'une anomalie de la pompe à chaleur. Le tableau de commande tente le redémarrage automatique de la pompe à chaleur jusqu'à son allumage.

Lorsqu'un des codes ci-dessous s'affiche et que la pompe à chaleur n'arrive pas à redémarrer automatiquement, contacter le professionnel assurant la maintenance.

| Code er-<br>reur | Message            | Description                                                                                                    |
|------------------|--------------------|----------------------------------------------------------------------------------------------------|
| H00.01           | T DEPART FERMEE    | Sonde de départ du système hybride en défaut                                                                                                    |
|                  |                    | <ul> <li>Vérifier le câblage entre la carte unité centrale et la sonde.</li> <li>Vérifier si la sonde a été montée correctement.</li> <li>Vérifier la valeur ohmique de la sonde.</li> <li>Remplacer la sonde le cas échéant.</li> </ul> |
| H00.16           | T ECS OUVERTE      | Sonde eau chaude sanitaire absente                                                                                                    |
|                  |                    | <ul> <li>Vérifier le câblage entre la carte unité centrale et la sonde.</li> <li>Vérifier si la sonde a été montée correctement.</li> <li>Vérifier la valeur ohmique de la sonde.</li> <li>Remplacer la sonde le cas échéant.</li> </ul> |
| H00.17           | T ECS FERMEE       | Sonde eau chaude sanitaire absente                                                                                                    |
|                  |                    | <ul> <li>Vérifier le câblage entre la carte unité centrale et la sonde.</li> <li>Vérifier si la sonde a été montée correctement.</li> <li>Vérifier la valeur ohmique de la sonde.</li> <li>Remplacer la sonde le cas échéant.</li> </ul> |
| H00.32           | TEXTERIEUR         | Sonde de température extérieure en défaut ou absente                                                                                                    |
|                  | OUVERTE            | <ul> <li>Vérifier le câblage entre la carte unité centrale et la sonde.</li> <li>Vérifier si la sonde a été montée correctement.</li> <li>Vérifier la valeur ohmique de la sonde.</li> <li>Remplacer la sonde le cas échéant.</li> </ul> |
| H00.33           | T EXTERIEUR FERMEE | Sonde de température extérieure en défaut ou absente                                                                                                    |
|                  |                    | <ul> <li>Vérifier le câblage entre la carte unité centrale et la sonde.</li> <li>Vérifier si la sonde a été montée correctement.</li> <li>Vérifier la valeur ohmique de la sonde.</li> <li>Remplacer la sonde le cas échéant.</li> </ul> |

#### Tab.22 Liste des codes erreurs temporaires

| Code er-<br>reur | Message                        | Description                                                                                                    |
|------------------|--------------------------------|----------------------------------------------------------------------------------------------------|
| H00.40           | S PRESSION EAU<br>OUVERTE      | <ul> <li>Sonde de pression d'eau en défaut, en court-circuit ou en circuit ouvert</li> <li>Vérifier le câblage entre la carte unité centrale et la sonde.</li> <li>Vérifier si la sonde a été montée correctement.</li> <li>Vérifier la valeur ohmique de la sonde.</li> <li>Remplacer la sonde le cas échéant.</li> </ul>                  |
| H00.41           | S PRESSION EAU<br>FERMEE       | <ul> <li>Sonde de pression d'eau en défaut, en court-circuit ou en circuit ouvert</li> <li>Vérifier le câblage entre la carte unité centrale et la sonde.</li> <li>Vérifier si la sonde a été montée correctement.</li> <li>Vérifier la valeur ohmique de la sonde.</li> <li>Remplacer la sonde le cas échéant.</li> </ul>                  |
| H00.47           | T DEP POMPE<br>CHALEUR OUVERTE | <ul> <li>Sonde de température de départ de la pompe à chaleur en défaut</li> <li>Vérifier le câblage entre la carte unité centrale et la sonde.</li> <li>Vérifier si la sonde a été montée correctement.</li> <li>Vérifier la valeur ohmique de la sonde.</li> <li>Remplacer la sonde le cas échéant.</li> </ul>                            |
| H00.48           | T DEP POMPE<br>CHALEUR FERMEE  | <ul> <li>Sonde de température de départ de la pompe à chaleur en défaut</li> <li>Vérifier le câblage entre la carte unité centrale et la sonde.</li> <li>Vérifier si la sonde a été montée correctement.</li> <li>Vérifier la valeur ohmique de la sonde.</li> <li>Remplacer la sonde le cas échéant.</li> </ul>                            |
| H00.51           | T RET POMPE<br>CHALEUR OUVERTE | <ul> <li>Sonde de température de retour de la pompe à chaleur en défaut</li> <li>Vérifier le câblage entre la carte unité centrale et la sonde.</li> <li>Vérifier si la sonde a été montée correctement.</li> <li>Vérifier la valeur ohmique de la sonde.</li> <li>Remplacer la sonde le cas échéant.</li> </ul>                            |
| H00.52           | T RET POMPE<br>CHALEUR FERMEE  | <ul> <li>Sonde de température retour de la pompe à chaleur en défaut</li> <li>Vérifier le câblage entre la carte unité centrale et la sonde.</li> <li>Vérifier si la sonde a été montée correctement.</li> <li>Vérifier la valeur ohmique de la sonde.</li> <li>Remplacer la sonde le cas échéant.</li> </ul>                               |
| H00.57           | S ECS HAUT OUVERTE             | <ul> <li>Sonde de température d'eau chaude sanitaire haute en défaut</li> <li>Vérifier le câblage entre la carte unité centrale et la sonde.</li> <li>Vérifier si la sonde a été montée correctement.</li> <li>Vérifier la valeur ohmique de la sonde.</li> <li>Remplacer la sonde le cas échéant.</li> </ul>                               |
| H00.58           | S ECS HAUT FERMEE              | <ul> <li>Sonde de température d'eau chaude sanitaire haute en défaut</li> <li>Vérifier le câblage entre la carte unité centrale et la sonde.</li> <li>Vérifier si la sonde a été montée correctement.</li> <li>Vérifier la valeur ohmique de la sonde.</li> <li>Remplacer la sonde le cas échéant.</li> </ul>                               |
| H02.00           | RESET EN COURS                 | Réinitialisation en cours                                                                                                    |
| H02.02           | ATTENTE NUMERO<br>CONFIG       |                                                                                                    |
| H02.03           | CONFIG ERREUR                  |                                                                                                    |
| H02.04           | PARAMETRE ERREUR               | <ul> <li>Revenir aux réglages d'usine.</li> <li>Si l'erreur est toujours présente : changer la carte unité centrale.</li> <li>Impossible de lire des paramètres de la carte électronique</li> <li>Configurer CN1 / CN2 suivant la puissance du groupe extérieur installé (paramètre CONF).</li> <li>Vérifier le bon paramétrage.</li> </ul> |

| Code er-<br>reur | Message                   | Description                                                                                                    |
|------------------|---------------------------|----------------------------------------------------------------------------------------------------|
| H02.05           | CSU                       | Erreur mémoire                                                                                                    |
|                  |                           | <ul> <li>Changement de soft (numéro de soft ou de version paramètre incohérente par rap-<br/>port à la mémoire).</li> </ul>                                                                                                    |
| H02.07           | ERREUR PRESSION           | Pression d'eau insuffisante                                                                                                    |
|                  | EAU                       | Vérifier la pression hydraulique dans le circuit de chauffage.                                                                                                    |
|                  |                           | <ul><li>Vérifier le câblage entre la carte unité centrale et la sonde de pression.</li><li>Vérifier le branchement de la sonde de pression.</li></ul>                                                                                                    |
| H02.09           | BLOCAGE PARTIEL           | Entrée BL du bornier de la carte unité centrale ouverte                                                                                                    |
|                  |                           | Vérifier le contact sur l'entrée BL.                                                                                                    |
|                  |                           | <ul> <li>Vérifier les paramètres AP001 et AP100.</li> </ul>                                                                                                    |
| H02.10           | BLOCAGE TOTAL             | Entrée <b>BL</b> du bornier de la carte unité centrale ouverte                                                                                                    |
|                  |                           | • Vérifier le contact sur l'entrée <b>BL</b> .                                                                                                    |
|                  |                           | <ul> <li>Vérifier le câblage.</li> <li>Vérifier les paramètres AP001 et AP100.</li> </ul>                                                                                                    |
| H02.23           | ERREUR SYSTEME<br>DEBIT   | Problème de débit<br>Débit insuffisant : ouvrir un robinet de radiateur.<br>Le circuit est encrassé :                                                                                                    |
|                  |                           | <ul><li>Vérifier le non colmatage des filtres,</li><li>Nettoyer et rincer l'installation,</li></ul>                                                                                                    |
|                  |                           | Aucune circulation :                                                                                                    |
|                  |                           | <ul> <li>Vérifier le fonctionnement de la pompe de circulation,</li> <li>Vérifier l'ouverture des vannes et des robinets thermostatiques,</li> <li>Vérifier le câblage,</li> <li>Vérifier l'alimentation de la pompe : si la pompe ne fonctionne pas, la remplacer.</li> </ul> |
|                  |                           | Trop d'air : purger complètement le module intérieur et l'installation pour un fonction-                                                                                                    |
|                  |                           | nement optimum.<br>Mauvais câblage : vérifier les raccordements électriques.<br>Débitmètre :                                                                                                    |
|                  |                           | <ul> <li>Vérifier les raccordements électriques et le sens du débitmètre (flèche vers la droi-<br/>te).</li> <li>Remplacer le débitmètre le cas échéant</li> </ul>                                                                                                    |
| H02.36           | DISPO FONCTIONNEL         | Pas de communication entre la carte unité centrale et la carte circuit supplémentaire                                                                                                    |
|                  | DECONNECTE                | <ul> <li>Vérifier le branchement du câble d'alimentation entre les cartes électroniques.</li> <li>Vérifier le branchement du câble <b>BUS</b> entre les cartes électroniques.</li> <li>Faire une auto-détection.</li> </ul>                                                    |
| H02.37           | DISPO NON CRITIQUE        | Pas de communication entre la carte unité centrale et la carte circuit supplémentaire                                                                                                    |
|                  | DECONNECTE                | <ul> <li>Vérifier le branchement du câble d'alimentation entre les cartes électroniques.</li> <li>Vérifier le branchement du câble <b>BUS</b> et les cartes électroniques.</li> <li>Faire une auto-détection.</li> </ul>                                                       |
| H06.01           | DEFAUT POMPE A<br>CHALEUR | Défaut du groupe extérieur de la pompe à chaleur                                                                                                    |
|                  |                           | • Vérifier le câblage entre la carte unité centrale et le <b>bus</b> de communication du grou-                                                                                                    |
|                  |                           | <ul> <li>pe exterieur.</li> <li>Vérifier le branchement du câble de communication entre la carte unité centrale et la</li> </ul>                                                                                                    |
|                  |                           | carte interface.                                                                                                    |
|                  |                           | <ul> <li>verifier le branchement du cable d'alimentation entre la carte unité centrale et la carte interface.</li> <li>Vérifier le branchement du câble d'alimentation du groupe extérieur.</li> </ul>                                                                         |

#### 6.1.2 Codes de défauts

Si un code défaut subsiste après plusieurs tentatives de démarrage automatique, la pompe à chaleur se met en mode défaut.

La pompe à chaleur ne reprend son fonctionnement normal que si les causes du défaut ont été éliminées par l'installateur.

Suite à :

• à un réarmement manuel,

• à une réinitialisation d'un message d'entretien.

Lorsqu'un des codes ci-dessous s'affiche et que la pompe à chaleur n'arrive pas à redémarrer automatiquement, contacter le professionnel assurant la maintenance.

#### Tab.23 Liste des codes défauts

| Code dé-<br>fauts | Message                   | Description                                                                                                    |
|-------------------|---------------------------|----------------------------------------------------------------------------------------------------|
| E02.13            | ENTREE DE BLOCAGE         | Entrée <b>BL</b> ouverte.                                                                                                    |
|                   |                           | <ul> <li>Vérifier le câblage.</li> <li>Vérifier l'organe raccordé sur le contact BL.</li> <li>Vérifier l'organe raccordé sur le contact AP001 et AP100.</li> </ul>                                                                                                    |
| E02.24            | BLOQUANT SYSTEME<br>DEBIT | Problème de débit de l'eau de chauffage<br>Débit insuffisant : ouvrir un robinet de radiateur<br>Le circuit est encrassé :                                                                                                    |
|                   |                           | <ul><li>Vérifier le non colmatage des filtres.</li><li>Nettoyer et rincer l'installation.</li></ul>                                                                                                    |
|                   |                           | Aucune circulation :                                                                                                    |
|                   |                           | <ul> <li>Vérifier le fonctionnement de la pompe de circulation.</li> <li>Vérifier l'ouverture des vannes et des robinets thermostatiques.</li> <li>Vérifier le câblage.</li> <li>Vérifier l'alimentation de la pompe : si la pompe ne fonctionne pas, la remplacer.</li> </ul> |
|                   |                           | Trop d'air                                                                                                    |
|                   |                           | <ul> <li>Purger complètement le module intérieur et l'installation pour un fonctionnement op-<br/>timum.</li> <li>Vérifier que les purgeurs automatiques sont bien ouverts (voir aussi sur l'hydrobloc).</li> </ul>                                                            |
|                   |                           | Purger complètement le module intérieur et l'installation pour un fonctionnement opti-<br>mum.<br>Mauvais câblage : vérifier les raccordements électriques.<br>Débitmètre :                                                                                                    |
|                   |                           | <ul> <li>Vérifier les raccordements électriques et le sens du débitmètre (flèche vers la droite).</li> <li>Remplacer le débitmètre le cas échéant.</li> </ul>                                                                                                    |

#### 6.1.3 Codes alertes

Un code alerte correspond à un état temporaire de la pompe hybride suite à la détection d'une anomalie. Si un code alerte subsiste après plusieurs tentatives de démarrage automatique, le système hybride se met en mode défaut.

Lorsqu'un des codes ci-dessous s'affiche et que le système hybride n'arrive pas à redémarrer automatiquement, contacter le professionnel assurant la maintenance.

#### Tab.24 Liste des codes alertes

| Code er-<br>reur | Message                 | Description                                                         |
|------------------|-------------------------|---------------------------------------------------------------------|
| A02.06           | ALERTE PRESSION<br>EAU  | Pression d'eau dans l'installation inférieure à la pression minimum |
| A02.22           | ALERTE SYSTEME<br>DEBIT | Débit dans l'installation inférieur au débit minimum                |

6 En cas de dérangement

6 En cas de dérangement

# © Copyright

Toutes les informations techniques contenues dans la présente notice ainsi que les dessins et schémas électriques sont notre propriété et ne peuvent être reproduits sans notre autorisation écrite préalable. Sous réserve de modifications.

# CE

PART OF BDR THERMEA

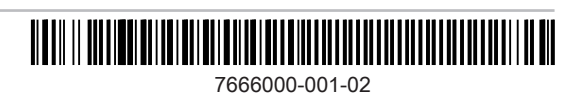